# **RADY PROGRAMOWE - instrukcja**

Spis treści:

| 1. Logowanie do systemu USOSadm                     | 2  |
|-----------------------------------------------------|----|
| 2. Logowanie do systemu USOS                        | .2 |
| 3. Poruszanie się po systemie                       | 4  |
| 4. Wpisywanie przedmiotów do bazy                   | 6  |
| 5. Ustalenie punktacji przedmiotu                   | 8  |
| 6. Wpisywanie przedmiotów na cykl dydaktyczny       | 9  |
| 7. Wpisywanie typów zajęć i protokołów przedmiotów1 | 10 |
| 8. Tworzenie grup przedmiotów 1                     | 11 |
| 9. Przedmioty równoważne 1                          | 12 |
| 10. Kierunki studiów 1                              | 13 |
| 11. Programy studiów 1                              | 13 |
| 12. Dyplomy i suplementy 1                          | 18 |

# 1. Logowanie do systemu USOSadm.

USOSadm to nowa wersja USOS, wykonana w technologii Java. Program ten dostępny jest dla zalogowanych użytkowników.

Dostęp do systemu USOSadm poprzez stronę: <u>http://usosadm.uni.opole.pl</u> najlepiej z wykorzystaniem przeglądarki Firefox. Logowanie odbywa się za pośrednictwem CAS – Centralnego Punktu Logowania przy użyciu uniwersyteckiego adresu e-mail wraz z hasłem do niego przypisanym.

Poniżej wygląd strony głównej systemu USOSadm:

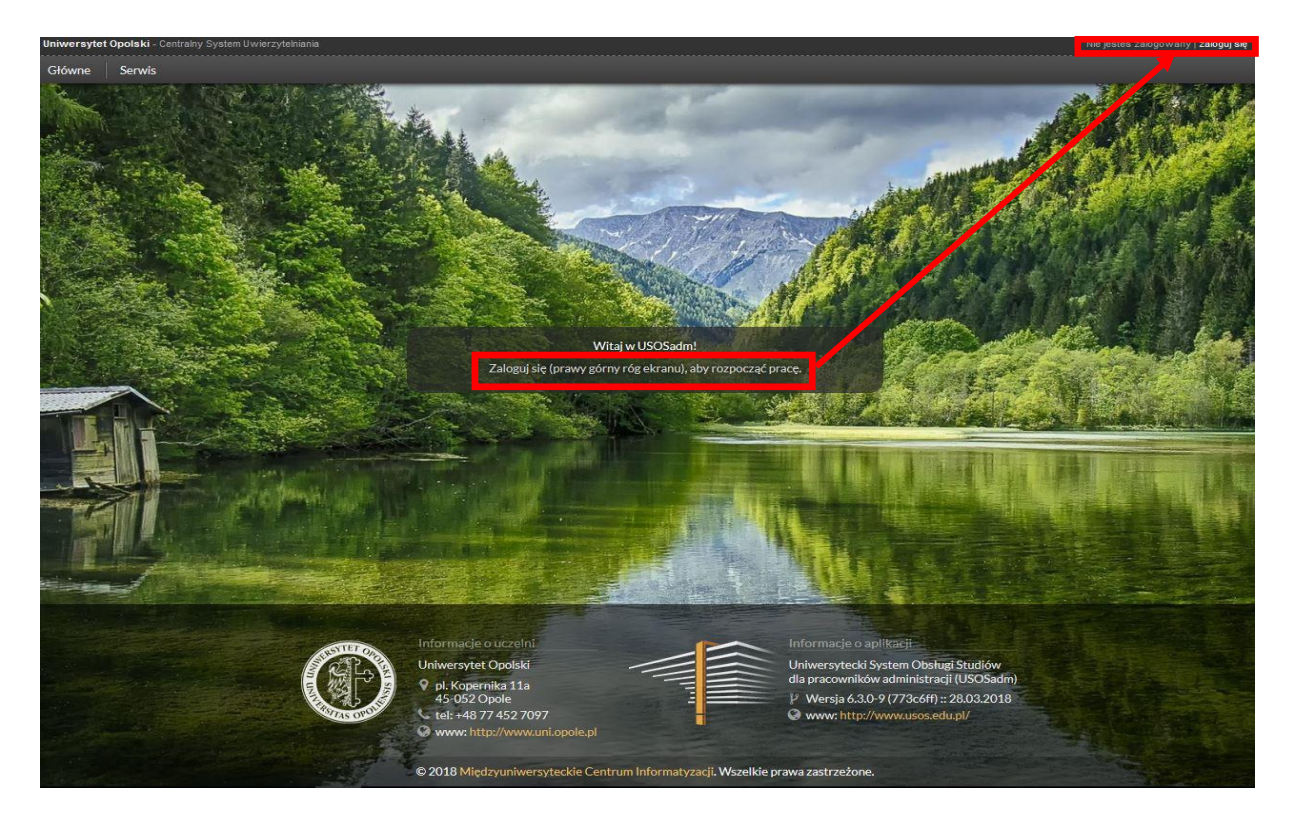

### 2. Logowanie do systemu USOS.

Logowanie do sytemu odbywa się poprzez podanie nazwy użytkownika i hasła w odpowiednich polach:

| 👫 Logowanie do systemu | I USOS               | × |
|------------------------|----------------------|---|
| Logow                  | anie do systemu USOS |   |
| Nazwa użytkownika:     | <b></b>              |   |
| Hasło:                 |                      |   |
| Baza danych:           | usos_prd             |   |
| Zalo                   | guj Anuluj           |   |

#### \* PAMIĘTAJ! \* \*

Każdy użytkownik ma założony w systemie swój indywidualny identyfikator i hasło.

Hasła nie można przekazywać osobom trzecim, przechowywać zapisanego w miejscu ogólnodostępnym.

Hasło co miesiąc powinno być zmienione na nowe.

Zakończenie pracy powinno odbywać się poprzez wylogowanie z programu a nie naciśnięcie ikonki "x".

Odchodząc od komputera należy się wylogować lub zabezpieczyć dostęp do komputera hasłem.

Po poprawnym zalogowaniu ujrzymy ekran początkowy, z którego będziemy wykonywali wszystkie czynności.

Opcja **KONIEC** służy do wychodzenia z programu.

Użytkownicy pracujący w systemie z ramienia Rady Programowej posiadają uprawnienia nazwane "**RADA\_PROGRAMOWA**".

Aby sprawdzić lub ewentualnie zmień swoje uprawnienia wybieramy z menu głównego opcję

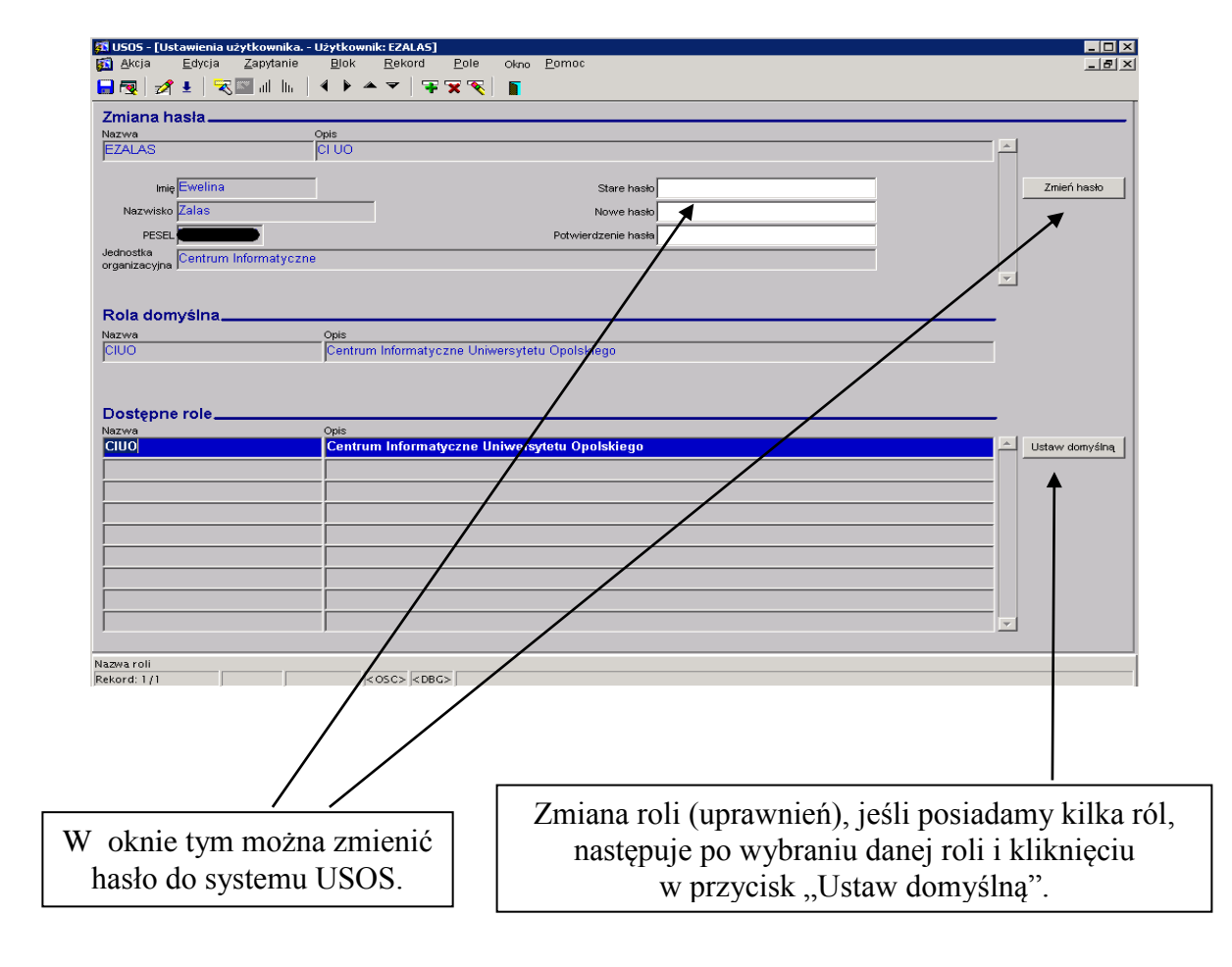

ADMINISTRACJA → ZMIANA HASŁA I ROLI

# 3. Poruszanie się po systemie.

Kila wskazówek na przykładzie tabeli z przedmiotami. Wszystkie przedmioty zdefiniowane w bazie wyświetlą się w oknie

#### $PRZEDMIOTY \rightarrow PRZEDMIOTY$

W górnej części okna wyświetlają się wszystkie przedmioty a w dolnej części okna znajdują się różne informacje o tych przedmiotach.

|                          | US                                                        | SOS - [Przedmioty]           |                    |                | ×                                                                                                    |                                           |
|--------------------------|-----------------------------------------------------------|------------------------------|--------------------|----------------|----------------------------------------------------------------------------------------------------|-------------------------------------------|
| Akcja <u>E</u> dycja     | Zapytanie <u>B</u> lok <u>R</u> ekord <u>P</u> ole Windov | w <u>P</u> omoc              |                    |                | _ = ×                                                                                                    |                                           |
| 🗟 🔞 💋 🗄 💆                | ∎   <b>∛ ¥ ∓</b>   <b>∓</b>   <b>1</b>                    |                              |                    |                |                                                                                                    |                                           |
| Przedmioty —             |                                                           | lednostka oferu              | iaca Przedmint dla | Domyślov       |                                                                                                    |                                           |
| Kod                      | Nazwa                                                     | przedmiot                    | jednostki          | typ protok.    |                                                                                                    | Kata altianla                             |
| 00000000-PO              | Przedmiot ogólnouczelniany do wyboru                      | 00000000                     | ₽ 00000000         | ₹ ZAL          | Filtr                                                                                                    | Kazde okienko                             |
| 01.02-STD-ST4            | Seminarium tematyczne IV                                  | 02027000                     |                    | ZAL-OCENA      | Dodaj punkty                                                                                                    | 1 nazywa się POLEN                        |
| 01.02-STD-WNT            | Wykorzystanie nowych technologii w kształceniu stu        | udentów 02027000             | ♣ 02027000         | ZAL-OCENA      | OSuń przedmiot                                                                                                    |                                           |
| 0103-1-PB                | Szkolenie biblioteczne                                    | 02012000                     | ₽ 00000000         | 🛃 ZAL          | Dodaj do cyklu                                                                                                    |                                           |
| 0103-1-PB.               | Einführung in die Bibliotheksnutzung                      | 00000000                     | 00000000           | 🛓 ZAL          | Zmień kod                                                                                                    |                                           |
| 0103-1-W-PB.             | Einführung in die Bibliotheksnutzung                      | 02012000                     | ₹ 02012000         | J ZAL          | Kopiui przedmiot                                                                                                    |                                           |
| 0103-4-PB                | Przysposobienie biblioteczne                              | 02040000                     | ■ 02040000         | ZAL K          |                                                                                                    |                                           |
| Nazwa w języku angielski | .im Nazwa w                                               | v języku polskim             |                    | Język wykładow | Raporty                                                                                                    |                                           |
| Kod atrybutu             | Nazwa atrybutu                                            | W                            | artość listy       |                | Kod jednostki<br><ul> <li></li> <li></li> <li>&lt;</li></ul> | Cały wiersz danyc<br>nazywamy<br>PEKOPDEM |
| Kod przedmiotu           | Nazwa przedmiotu                                          |                              |                    |                | ograniczyć listę<br>dostępnych do<br>wpisania                                                                                                    | KENONDENI                                 |
| Kod przedmiotu           | Nazwa przedmiotu                                          | ,                            |                    |                | ograniczyć listę<br>dostępnych do<br>wpisania<br>przedmiotów.                                                                                                    | KERORDEM                                  |
| Wartość atrybutu         | Nazwa przedmiotu                                          | artość atrybutu po anglelsku |                    |                | ograniczyć listę<br>dostępnych do<br>wpisania<br>przedmiotów.                                                                                                    | KERORDEM                                  |

Chcąc wybrać spośród wszystkich przedmiotów przedmiot o nazwie *Matematyka*, ustawiamy kursor w polu "**Kod przedmiotu**" naciskamy klawisz **F7**, który służy do wprowadzenia zapytania. W tym momencie wszystkie przedmioty znikają. Ustawiamy kursor w polu według, którego chcemy wyszukać, a więc w polu "**Nazwa**", wpisujemy słowo *Matematyka* i wciskamy klawisz **F8**. F8 wykonuje zapytanie.

Tym samych wyświetlają się przedmioty o nazwie Matematyka.

Wyszukując informacje, możemy skorzystać ze znaku %, który oznacza dowolny ciąg znaków.

Wpisując słowo Matematyka% system wyszuka przedmioty: "Matematyka i statystyka", "Matematyka ubezpieczeń", "Matematyka finansowa" itd.

### Pracując w systemie prosimy o dokładne czytanie poleceń i komunikatów.

Każdą dokonaną zmianę danych należy zapisać, do czego służy przycisk 🗔 - F10

| - dodaje wolny rekord - F6        |
|-----------------------------------|
| 🔽 - usuwa rekord                  |
| <ul> <li>czyści rekord</li> </ul> |
| F                                 |

- wyjście

Zachęcamy do korzystania ze skrótów klawiszowych, co ułatwia poruszanie się po systemie i usprawnia pracę:

- F10 akceptuj (zapisuje dokonane zmiany)
- F9 rozwiń dostępną listę wartości 👔
- **F7** wprowadź zapytanie
- F8 wykonaj zapytanie
- F6 wprowadź nowy rekord
- F4-powiel rekord
- F3 powiel pole
- Ctrl + C kopiuj zaznaczony tekst
- Ctrl + V wklej skopiowany wcześniej tekst

Pozostałe skróty klawiszy dostępne są we wszystkich oknach systemu, po wybraniu z menu zakładki "**Pomoc"**.

| 3 🖳 🖋 🛓 🥆 🖾 💷                                                                                                    | lı I I I I I I I I I I I I I I I I I I I                                                                                                    | <b>*</b>                                                                                                    |                                                                                                    |                                                                                                    |                                                                                                    |                                                                                                    |                                                                                                    |                                                                                                    |                                                                                                    |
|----------------------------------------------------------------------------------------------------|----------------------------------------------------------------------------------------------------|----------------------------------------------------------------------------------------------------|----------------------------------------------------------------------------------------------------|----------------------------------------------------------------------------------------------------|----------------------------------------------------------------------------------------------------|----------------------------------------------------------------------------------------------------|----------------------------------------------------------------------------------------------------|----------------------------------------------------------------------------------------------------|----------------------------------------------------------------------------------------------------|
| soby                                                                                                    | Jednostka <wszy< td=""><td>/stkie&gt; Etap</td><td>9-BW-D3-06</td><td></td><td>Cykl dyda</td><td>kt. 2017/18-L</td><td>Miejsce <v< td=""><td>vszystkie&gt;</td><td>Fitruj po etapac</td></v<></td></wszy<>                                      | /stkie> Etap                                                                                                    | 9-BW-D3-06                                                                                                    |                                                                                                    | Cykl dyda                                                                                                    | kt. 2017/18-L                                                                                                    | Miejsce <v< td=""><td>vszystkie&gt;</td><td>Fitruj po etapac</td></v<>                                                                                                    | vszystkie>                                                                                                    | Fitruj po etapac                                                                                                    |
| zwisko                                                                                                    | Imię                                                                                                    | Drugie imie                                                                                                    | PESE                                                                                                    | 1                                                                                                    | Indel                                                                                                    | ks główny                                                                                                    | Jednostka osot                                                                                                    | by                                                                                                    | Fitr                                                                                                    |
|                                                                                                    |                                                                                                    |                                                                                                    |                                                                                                    |                                                                                                    |                                                                                                    |                                                                                                    | 02090000                                                                                                    |                                                                                                    | Osoba                                                                                                    |
| rogramy osoby                                                                                                    | Data rozpocz. Data przyk                                                                                                    | ecia Planowana d                                                                                                    | lata Data nastepneo                                                                                                    | o Czy zołosz.                                                                                                    |                                                                                                    |                                                                                                    |                                                                                                    | Czy                                                                                                    | Wyślį wiadomoś                                                                                                    |
| d programu Indeks                                                                                                    | studiów lub wznow                                                                                                    | vieniaukończenia                                                                                                    | zaliczenia                                                                                                    | do rozlicz.                                                                                                    | Status na pr                                                                                                    | ogramie Kont                                                                                                    | tynuacja programu                                                                                                    | główny                                                                                                    | Szukaj po indeks                                                                                                    |
| KRK-BW-D3                                                                                                    | ■ 01.10.2015 01.10.20                                                                                                    | 15 30.09.201                                                                                                    | 3 30.09.2018                                                                                                    | Nie 💌                                                                                                    | Student                                                                                                    | -                                                                                                    |                                                                                                    | _ • • •                                                                                                    | Zajęcia i oceny                                                                                                    |
| *                                                                                                    | *                                                                                                    |                                                                                                    |                                                                                                    | ×                                                                                                    | 2                                                                                                    | *                                                                                                    |                                                                                                    | <u>*</u> –                                                                                                    | Oceny stud. uzu                                                                                                    |
| *                                                                                                    | *                                                                                                    |                                                                                                    |                                                                                                    | Ŧ                                                                                                    |                                                                                                    | -                                                                                                    |                                                                                                    | _ <u>*</u> _                                                                                                    | Oświadczenia                                                                                                    |
| *                                                                                                    | *                                                                                                    |                                                                                                    |                                                                                                    | ~                                                                                                    |                                                                                                    | -                                                                                                    |                                                                                                    | <u>*</u> –                                                                                                    | Punkty student                                                                                                    |
| 4                                                                                                    | *                                                                                                    |                                                                                                    |                                                                                                    |                                                                                                    |                                                                                                    | 100                                                                                                    |                                                                                                    | and the second second se                                                                                                    |                                                                                                    |
|                                                                                                    |                                                                                                    |                                                                                                    |                                                                                                    | ×                                                                                                    |                                                                                                    |                                                                                                    |                                                                                                    | * · ·                                                                                                    | Transakcje                                                                                                    |
| Informacje s                                                                                                    | idministracyjne na temat program                                                                                                    | mów i etapów oso                                                                                                    | by można uzyskać                                                                                                    | klikając na wyt                                                                                                    | brany wiers                                                                                                    | z z naciśniętym Shi                                                                                                    | ift i Ctri                                                                                                    | <u>*</u> ·                                                                                                    | Transakcje                                                                                                    |
| informacje i<br>Etapy osoby Szcze<br>od Opis                                                                                                    | idministracyjne na temat program<br>góły programu Skreślenia/V                                                                                                    | nów i etapów oso<br>Vznowienia<br>Cykl realizacji                                                                                                    | by można uzyskać<br>Logi<br>Cykl wymagań                                                                                                    | kiikając na wyt<br>Wy<br>Data zakoń                                                                                                    | brany wiers<br>yjazdy<br>i. Status                                                                                 | z z naciśniętym Shi<br>Dyplomy i<br>zal. Opis statusu z                                                                                                    | ift i Ctrl<br>i supl. Osiąc<br>lie i<br>zaliczenia                                                                                                    | gnięcia (stypend<br>razy dozwolony<br>warunek                                                                                                    | Transakcje<br>ia) Zł 4 4<br>Żetony osoby                                                                                                    |
| Etapy osoby Szcze<br>od Opis<br>-BW-D3-06 E Bezpie                                                                                                    | dministracyjne na temat program<br>góły programu Skreślenia/V<br>czeństwo wewnętrzne Di                                                                                                    | nów i etapów oso<br>Vznowienia<br>Cykl realizacji<br>3 2017/18-L                                                                                                    | by można uzyskać<br>Logi<br>Cykl wymagań<br>2017/18-L                                                                                                    | klikając na wyt<br>Wy<br>Data zakoń<br>J 30.09.20                                                                                                    | brany wiers<br>yjazdy<br>1. Status<br>1. X                                                                         | z z naciśniętym Shi<br>Dyplomy i<br>zal. Opis statusu z<br>W trakcie                                                                                                    | ift i Ctri<br>i supl. Osiąg<br>lie i<br>zaliczenia                                                                                                    | gnięcia (stypend<br>razy dozwolony<br>warunek<br>0                                                                                                    | Transakcje<br>ia) Zł H +<br>Żetony osoby<br>Decyzje                                                                                                    |
| Etapy osoby Szcze<br>bd Opis<br>-BW-D3-06 E Bezpie<br>-BW-D3-05 E Bezpiec                                                                                                    | dministracyjne na temat progran<br>góły programu Skreślenia/V<br>czeństwo wewnętrzne D2<br>zeństwo wewnętrzne D3 -                                                                                                    | vznowienia<br>Cykl realizacji<br>2017/18-L<br>2017/18-Z                                                                                                    | by można uzyskać<br>Logi<br>Cykl wymagań<br>2017/18-L<br>2017/18-Z                                                                                                    |                                                                                                    | brany wiers<br>yjazdy<br>18 X<br>18 A                                                                              | z z naciśniętym Shi<br>Dyplomy i<br>zal. Opis statusu z<br>W trakcie<br>Zaliczony a                                                                                                    | ift i Ctrl<br>i supl. Osiąg<br>lie i<br>zaliczenia<br>iutomatycznie                                                                                                    | gnięcia (stypend<br>razy dozwolony<br>warunek<br>0 ^<br>0                                                                                                    | Transakcje<br>ia) Zi i i i<br>Zetony osoby<br>Decyzje<br>Podpięcia                                                                                                    |
| Etapy osoby Szcze<br>od Opis<br>BW-D3-06 & Bezpiec<br>-BW-D3-05 & Bezpiec<br>-BW-D3-04 & Bezpiec                                                                                                    | stepson v stand se se se se se se se se se se se se se                                                                                                    | mów i etapów oso<br>Vznowienia<br>2017/18-L<br>2017/18-Z<br>2016/17-L                                                                                                    | by można uzyskać<br>Logi<br>2017/18-L<br>2017/18-Z<br>2016/17-L                                                                                                    | Likikając na wyt<br>klikając na wyt<br>Upta zakoń<br>28.02.20<br>28.02.20<br>30.09.20                                                                                                    | brany wiers<br>yjazdy<br>118 X<br>118 A<br>117 A                                                                   | z z naciśniętym Shi<br>Dyplomy i<br>Zal. Opis statusu z<br>W trakcie<br>Zaliczony a<br>Zaliczony a                                                                                                    | ift i Ctrl<br>i supl. Osiąg<br>zaliczenia<br>iutomatycznie<br>iutomatycznie                                                                                                    | gnięcia (stypend<br>razy dozwolony<br>warunek<br>0 ^<br>0                                                                                                    | Transakcje<br>ia) Zt i i d<br>Zetony osoby<br>Decyzje<br>Podpięcia<br>Podania                                                                                                    |
| Etapy osoby Szcze<br>od Opis<br>BW-D3-06 & Bezpie<br>-BW-D3-05 & Bezpie<br>-BW-D3-04 & Bezpie<br>-BW-D3-03 & Bezpie                                                                                                    | góly programu Skreślenia/W<br>szeństwo wewnętrzne D<br>zeństwo wewnętrzne D3 -<br>zeństwo wewnętrzne D3 -<br>zeństwo wewnętrzne D3 -<br>zeństwo wewnętrzne D3 -                                                                                 | mów i etapów oso<br>Vznowienia<br>2017/18-L<br>s 2017/18-Z<br>s 2016/17-L<br>s 2016/17-Z                                                                                                    | by można uzyskać<br>Logi<br>2017/18-L<br>2017/18-Z<br>2016/17-Z<br>2016/17-Z                                                                                                    | kikając na wyt<br>kikając na wyt<br>30.09.20<br>28.02.20<br>28.02.20<br>28.02.20                                                                                                    | brany wiers<br>yjazdy<br>18 X<br>18 A<br>17 A<br>17 A                                                              | z z naciśniętym Shi<br>Dyplomy i<br>zał. Opis statusu z<br>W trakcie<br>Zaliczony a<br>Zaliczony a<br>Zaliczony a                                                                                                    | ift i Ctrl<br>i supl Osiąg<br>zaliczenia<br>iutomatycznie<br>iutomatycznie<br>iutomatycznie                                                                                                    | snięcia (stypend<br>razy dozwolony<br>warunek<br>0 ^<br>0<br>0<br>0<br>0                                                                                                    | Transakcje<br>ia) Złił 4<br>Zetony osoby<br>Decyzje<br>Podpięcia<br>Podania<br>Inform. o wyma                                                                                                    |
| Informacje i           Etapy osoby         Szcze           Sd         Ops           -BW-D3-06         J         Bezpiet           -BW-D3-05         J         Bezpiet           -BW-D3-04         J         Bezpiet           -BW-D3-04         J         Bezpiet           -BW-D3-04         J         Bezpiet           -BW-D3-04         J         Bezpiet           -BW-D3-02         J         Bezpiet                                                                                                    | góły programu Skreślenia/W<br>szeństwo wewnętrzne D3<br>zeństwo wewnętrzne D3 -<br>zeństwo wewnętrzne D3 -<br>zeństwo wewnętrzne D3 -<br>zeństwo wewnętrzne D3 -                                                                                | mów i etapów oso<br>Vznowienia<br>2017/18-L<br>2017/18-Z<br>2016/17-L<br>2016/17-Z<br>2016/17-Z<br>2015/16-L                                                                                                    | by można uzyskać<br>Logi<br>2017/18-L<br>2017/18-Z<br>2016/17-Z<br>2016/17-Z<br>2016/17-Z<br>2015/16-L                                                                                                    | kikając na wyt<br>kikając na wyt<br>30.09.20<br>28.02.20<br>28.02.20<br>28.02.20<br>30.09.20<br>30.09.20<br>30.09.20<br>30.09.20                                                                                                    | brany wiers<br>yjazdy<br>118 X<br>118 A<br>117 A<br>117 A<br>117 A<br>116 A                                        | z z naciśniętym Shi<br>Dyplomy i<br>zał. Opis statusu z<br>W trakcie<br>Zaliczony a<br>Zaliczony a<br>Zaliczony a<br>Zaliczony a                                                                                                    | ifi i Ctrl<br>i supl. Osiąs<br>zaliczenia<br>uutomatycznie<br>uutomatycznie<br>uutomatycznie<br>uutomatycznie                                                                                                    | gnięcia (stypend<br>razy dozwolony<br>warunek<br>0 ^ ^<br>0 0 0                                                                                                    | Transakcje<br>Zetony osoby<br>Decyzje<br>Podpięcia<br>Podania<br>Inform. o wyma<br>Zmień datę zalic                                                                                                    |
| Informacje i           Etapy osoby         Szcze           od         Opis           BW-D3-05         §         Bezpiec           BW-D3-04         §         Bezpiec           BW-D3-03         §         Bezpiec           BW-D3-02         §         Bezpiec                                                                                                    | góły programu Streślenia/W<br>zeźństwo wewnętrzne D<br>zeństwo wewnętrzne D3 -<br>zeństwo wewnętrzne D3 -<br>zeństwo wewnętrzne D3 -<br>zeństwo wewnętrzne D3 -<br>zeństwo wewnętrzne D3 -                                                      | mów i etapów oso<br>Vznowienia<br>2017/18-L<br>6 2017/18-Z<br>6 2016/17-Z<br>6 2016/17-Z<br>6 2015/16-L<br>8 2015/16-Z                                                                                                    | by można uzyskać<br>Logi<br>2017/18-L<br>2017/18-Z<br>2017/18-Z<br>2016/17-L<br>2016/17-Z<br>2015/16-L<br>2015/16-Z                                                                                                    | kikając na wyt<br>kikając na wyt<br>30.09.20<br>↓ 28.02.20<br>↓ 30.09.20<br>↓ 28.02.20<br>↓ 30.09.20<br>↓ 30.09.20<br>↓ 30.09.20<br>↓ 30.09.20<br>↓ 30.09.20<br>↓ 30.09.20                                                                                                    | brany wiers<br>yjazdy<br>18 X<br>18 A<br>17 A<br>17 A<br>16 A<br>16 A                                              | z z naciśniętym Shi<br>Oyplomy i<br>zal. Opis statusu z<br>W trakcie<br>Zaliczony a<br>Zaliczony a<br>Zaliczony a<br>Zaliczony a<br>Zaliczony a                                                                                                    | ift i Ctri<br>I supl. Osiąc<br>zaliczenia<br>utomatycznie<br>utomatycznie<br>utomatycznie<br>utomatycznie<br>utomatycznie<br>utomatycznie                                                                                                    | spięcia (stypend<br>razy dozwolony<br>warunek<br>0<br>0<br>0<br>0<br>0<br>0                                                                                                    | Transakcje<br>Zetony osoby<br>Decyzje<br>Podpięcia<br>Podania<br>Inform. o wyma<br>Zmień datę zalic<br>Rozlicz                                                                                                    |
| Informacje u           Etapy osoby         Szcze           od         Opa           BAW-D3-06         Bozpiec           BW-D3-05         Bozpiec           BW-D3-04         Bozpiec           BW-D3-04         Bozpiec           BW-D3-02         Bozpiec           BW-D3-01         Bozpiec                                                                                                    | góły programu Streślenia/W<br>zeństwo wewnętrzne Dż<br>zeństwo wewnętrzne D3 -<br>zeństwo wewnętrzne D3 -<br>zeństwo wewnętrzne D3 -<br>zeństwo wewnętrzne D3 -<br>zeństwo wewnętrzne D3 -                                                      | mów i etapów oso<br>Vznowienia<br>2017/18-L<br>2017/18-Z<br>2016/17-Z<br>2016/17-Z<br>2015/16-L<br>2015/16-Z                                                                                                    | by można uzyskać<br>Logi<br>Cyki wymagań<br>2017/18-L<br>2017/18-Z<br>2016/17-L<br>2016/17-Z<br>2015/16-L<br>2015/16-L<br>2015/16-Z                                                                                                    | Image: Constraint of the second second sec | brany wiers<br>yjazdy<br>5. Status<br>118 X<br>118 A<br>117 A<br>117 A<br>116 A<br>116 A                           | z z naciśniętym Shi<br>Dypłomy i<br>zal. Opis statusu z<br>W trakcie<br>Ż Zaliczony a<br>Ż Zaliczony a<br>Ż Zaliczony a<br>Ż Zaliczony a<br>Ż Zaliczony a<br>Ż Zaliczony a                                                                                                    | it i Ctri<br>i supl. Osiąc<br>reliczenia<br>uutomatycznie<br>uutomatycznie<br>uutomatycznie<br>uutomatycznie<br>uutomatycznie                                                                                                    | spiecia (stypend<br>razy dozwolony<br>warunek<br>0<br>0<br>0<br>0<br>0<br>0<br>0                                                                                                    | Transakcje<br>Zetony osoby<br>Decyzje<br>Podpięcia<br>Podania<br>Inform. o wyma<br>Zmień datę zalic<br>Rozlicz<br>Policz średnią                                                                                                    |
| Etapy osoby Szcze<br>d Opa<br>BW-03-06 & Bezpiec<br>BW-03-06 & Bezpiec<br>BW-03-04 & Bezpiec<br>BW-03-04 & Bezpiec<br>BW-03-02 & Bezpiec<br>BW-03-02 & Bezpiec<br>& Bezpiec<br>& Bezpie | dministracybe na temat propran<br>góły programu Streślenia/W<br>zeństwo wewnętrzne D3 -<br>zeństwo wewnętrzne D3 -<br>zeństwo wewnętrzne D3 -<br>zeństwo wewnętrzne D3 -<br>zeństwo wewnętrzne D3 -                                             | mow i etapów oso<br>Vznowienia<br>Cyst realizacji<br>2017/18-L<br>s 2017/18-Z<br>s 2016/17-L<br>s 2016/17-L<br>s 2015/16-L<br>s 2015/16-Z                                                                                                    | Cydi wymagań<br>Logi<br>2017/18-L<br>2017/18-L<br>2016/17-L<br>2016/17-Z<br>2015/16-L<br>2015/16-L<br>2015/16-L<br>2015/16-S                                                                                                    | Image: Constraint of the second second sec | brany wiers<br>yjazdy<br>i. Status<br>18 X<br>18 A<br>17 A<br>17 A<br>16 A<br>16 A<br>16 A                         | z z naciśniętym Shi<br>Dypłomy i<br>zał. Opis statusu z<br>W trakcie<br>Zaliczony a<br>Zaliczony a<br>Zaliczony a<br>Zaliczony a<br>Zaliczony a                                                                                                    | it i Ciri<br>i supi. Osiagi<br>caliczenia<br>utomatycznie<br>utomatycznie<br>utomatycznie<br>utomatycznie<br>utomatycznie                                                                                                    | gnięcia (stypend<br>razy dozwolony<br>warunek     0     0     0     0     0     0     0     0     0     0     0     0     0     0     0     0     0     0     0     0     0     0     0     0     0     0     0     0     0     0     0     0     0     0     0     0     0     0     0     0     0     0     0     0     0     0     0     0     0     0     0     0     0     0     0     0     0     0     0     0     0     0     0     0     0     0     0     0     0     0     0     0     0     0     0     0     0     0     0     0     0     0     0     0     0     0     0     0     0     0     0     0     0     0     0     0     0     0     0     0     0     0     0     0     0     0     0     0     0     0     0     0     0     0     0     0     0     0     0     0     0     0     0     0     0     0     0     0     0     0     0     0     0     0     0     0     0     0     0     0     0     0     0     0     0     0     0     0     0     0     0     0     0     0     0     0     0     0     0     0     0     0     0     0     0     0     0     0     0     0     0     0     0     0     0     0     0     0     0     0     0     0     0     0     0     0     0     0     0     0     0     0     0     0     0     0     0     0     0     0     0     0     0     0     0     0     0     0     0     0     0     0     0     0     0     0     0     0     0     0     0     0     0     0     0     0     0     0     0     0     0     0     0     0     0     0     0     0     0     0     0     0     0     0     0     0     0     0     0     0     0     0     0     0     0     0     0     0     0     0     0     0     0     0     0     0     0     0     0     0     0     0     0     0     0     0     0     0     0     0     0     0     0     0     0     0     0     0     0     0     0     0     0     0     0     0     0     0     0     0     0     0     0     0     0     0     0     0     0     0     0     0     0     0     0     0     0     0     0     0     0     0     0     0     0     0     0     0     0     0     0     0     0 | Transakcje<br>Zetony osoby<br>Decyzje<br>Podpięcia<br>Podania<br>Inform. o wyma<br>Zmień datę zalic<br>Rozlicz<br>Policz średnią<br>Decyzje admin                                                                                      |
| Informacje i           Etayo osoby         Sizce           Marcel State         Opa           B-BW-D3-06         Bozpie           B-BW-D3-05         Bozpie           B-WO-3305         Bozpie           B-BW-D3-06         Bozpie           B-BW-D3-03         Bozpie           B-BW-D3-03         Bozpie           B-BW-D3-04         Bozpie           B-BW-D3-01         Bozpie           B-BW-D3-01         Bozpie           B-BW-B3-01         Bozpie                                                                                                    | diministracytie na temat program<br>głów programu Streślenie/W<br>zeństwo wewnętrzne D3<br>zeństwo wewnętrzne D3<br>zeństwo wewnętrzne D3<br>zeństwo wewnętrzne D3<br>zeństwo wewnętrzne D3<br>zeństwo wewnętrzne D3                            | mowi i etapów oso<br>Vznowienia<br>Cyki realizacji<br>2017/18-L<br>8 2017/18-Z<br>8 2016/17-L<br>8 2016/17-L<br>8 2015/16-L<br>8 2015/16-Z                                                                                                    | Cysi wymagań<br>Logi<br>2017/18-L<br>2017/18-L<br>2017/18-Z<br>2016/17-L<br>2016/17-L<br>2015/16-L<br>2015/16-L<br>2015/16-L<br>2015/16-Z<br>2015/16-Z<br>2015/16-Z                                                                                                    | ↓         ↓           Ws         0           Data zakoń         30.09.20           ↓         30.09.20           ↓         28.02.20           ↓         28.02.20           ↓         28.02.20           ↓         28.02.20           ↓         28.02.20           ↓         28.02.20           ↓         28.02.20           ↓         28.02.20           ↓         04.03.20           ↓         04.03.20           ↓                                                                                                    | brany wiers<br>brany wiers<br>in Status<br>18 X<br>18 A<br>17 A<br>17 A<br>16 A<br>16 A<br>16 A<br>kolejny etap    | z z naciśniętym Shi<br>Dypłomy i<br>Statusu z<br>W trakcie<br>Zaliczony a<br>Zaliczony a<br>Zaliczony a<br>Zaliczony a<br>Zaliczony a<br>Zaliczony a<br>Zaliczony a                                                                                                    | it i Ctri<br>i supi. Osiagi<br>caliczenia le r<br>uutomatycznie<br>uutomatycznie<br>uutomatycznie<br>uutomatycznie<br>uutomatycznie                                                                                                    | spięcia (stypend<br>razy dozwolony<br>warunek     0     0     0     0     0     0     0     0     0     0     0     0     0     0     0     0     0     0     0     0     0     0     0     0     0     0     0     0     0     0     0     0     0     0     0     0     0     0     0     0     0     0     0     0     0     0     0     0     0     0     0     0     0     0     0     0     0     0     0     0     0     0     0     0     0     0     0     0     0     0     0     0     0     0     0     0     0     0     0     0     0     0     0     0     0     0     0     0     0     0     0     0     0     0     0     0     0     0     0     0     0     0     0     0     0     0     0     0     0     0     0     0     0     0     0     0     0     0     0     0     0     0     0     0     0     0     0     0     0     0     0     0     0     0     0     0     0     0     0     0     0     0     0     0     0     0     0     0     0     0     0     0     0     0     0     0     0     0     0     0     0     0     0     0     0     0     0     0     0     0     0     0     0     0     0     0     0     0     0     0     0     0     0     0     0     0     0     0     0     0     0     0     0     0     0     0     0     0     0     0     0     0     0     0     0     0     0     0     0     0     0     0     0     0     0     0     0     0     0     0     0     0     0     0     0     0     0     0     0     0     0     0     0     0     0     0     0     0     0     0     0     0     0     0     0     0     0     0     0     0     0     0     0     0     0     0     0     0     0     0     0     0     0     0     0     0     0     0     0     0     0     0     0     0     0     0     0     0     0     0     0     0     0     0     0     0     0     0     0     0     0     0     0     0     0     0     0     0     0     0     0     0     0     0     0     0     0     0     0     0     0     0     0     0     0     0     0     0     0     0     0     0     0     0     0     0     0     0     0     0     0     0     0 | Transakcje<br>ia) Zł w w<br>Żetony osoby<br>Decyzje<br>Podpięcia<br>Podania<br>Inform. o wyma<br>Zmień datę zalic<br>Rozlicz<br>Policz średnią<br>Decyzje admin<br>Grupy dziekański                                                    |
| Informacja u     Informacja u     Szecevety     Szecevety     Szec                                                                                                    | diministracytie na temat program<br>góły pregramu Streślenie/W<br>zeństwo wewnętrzne D3 -<br>zeństwo wewnętrzne D3 -<br>zeństwo wewnętrzne D3 -<br>zeństwo wewnętrzne D3 -<br>zeństwo wewnętrzne D3 -<br>zeństwo wewnętrzne D3 -<br>stacjonarne | mow i etapów oso<br>Vznowienia<br>Cykl realizacji<br>2017/18-L<br>8 2017/18-2<br>2016/17-L<br>8 2016/16-2<br>8 2015/16-2<br>9 2015/16-2<br>9 Control - 2<br>9 Control - 2<br>9 | by można uzyskać<br>Logi<br>2017/18-L<br>2017/18-L<br>2017/18-Z<br>2016/17-L<br>2016/17-L<br>2016/17-L<br>2015/16-L<br>2015/16-L<br>2015/16-Z<br>5<br>5<br>0 dziekańska                                                                                                    | V V V V V V V V V V V V V V V V V V V                                                                                                    | brany wiers<br>brany wiers<br>in Status<br>18 X<br>18 A<br>17 A<br>17 A<br>16 A<br>16 A<br>16 A<br>kolejny etap    | z z naciśniętym Shi<br>Dypłowy i<br>zał. Opis statusu z<br>W trakcie<br>Zaliczony a<br>Zaliczony a<br>Zaliczony a<br>Zaliczony a<br>Zaliczony a<br>U zaliczony a<br>Zaliczony a<br>U zaliczony a<br>Zaliczony a<br>Zaliczony a                                                                                                    | ift i Ctri<br>I supl. Osiagi<br>I saliczenia<br>Iutomatycznie<br>Iutomatycznie<br>Iutomatycznie<br>Iutomatycznie<br>Iutomatycznie<br>Iutomatycznie                                                                                                    | system                                                                                                    | Transakcje<br>ia) Zi id d<br>Żetony osoby<br>Decyzje<br>Podpięcia<br>Podania<br>Inform. o wyma<br>Zmień datę zalic<br>Rozlicz<br>Policz średnią<br>Decyzje admin<br>Grupy dziekańsł<br>Ziecenie ELS                                    |
| Informaçia i<br>Elay osoby Saco<br>-BW-03-06 & Bezpie<br>-BW-03-05 & Bezpie<br>-BW-03-05 & Bezpie<br>-BW-03-02 & Bezpie<br>-BW-03-02                                                                                                    | diministracytie na temat program<br>góły programu Streślenie/V<br>zzeństkwo wewnętrzne D3<br>zeństwo wewnętrzne D3 -<br>zeństwo wewnętrzne D3 -<br>zeństwo wewnętrzne D3 -<br>zeństwo wewnętrzne D3 -<br>stacjonarne                            | mow i etapów oso<br>Vznowienia<br>2017/18-L<br>§ 2017/18-L<br>§ 2016/17-L<br>§ 2016/17-Z<br>§ 2016/16-L<br>§ 2015/16-Z<br>Gru                                                                                                    | by można uzyskać<br>Logi<br>2017/18-L<br>2017/18-L<br>2016/17-L<br>2016/17-L<br>2015/16-L<br>2015/16-L<br>2015/16-L<br>2015/16-L<br>2015/16-S<br>2015/16-L<br>2015/16-S<br>2015/16-L                                                                                                    | ↓         ↓           ↓         Wy           □         30.09.20           ▮         30.09.20           ▮         30.09.20           ▮         30.09.20           ▮         30.09.20           ▮         30.09.20           ▮         30.09.20           ▮         30.09.20           ▮         30.09.20           ▮         30.09.20           ▮         30.09.20           ▮         30.09.20           ▮         30.09.20           ▮         04.03.20           ▮                                                                                                    | kolejny etap                                                                                                    | z z naciśnietym Shi<br>Dyplomy i<br>zal Opis statusu z<br>W trakcie<br>Z zaliczony a<br>Z zaliczony a<br>Z zaliczony a<br>Z zaliczony a<br>Z zaliczony a<br>z zaliczony a<br>z z zaliczony a<br>z z zaliczony a<br>z z z z z z z z z z z z z z z z z z z | ift i Ctri<br>i supi. Osiąs<br>i supi. Ie i<br>zaliczenia<br>utomatycznie<br>utomatycznie<br>utomatycznie<br>utomatycznie<br>Ostatni dypiom<br>Ostatni dypiom<br>zatki służą do zri<br>elności fabów o                                                                                                    | constant of the second second se   | Transakcje<br>ia) Z i i i i<br>Zetory osoby<br>Decyzje<br>Podpięcia<br>Podpięcia<br>Podania<br>Inform. o wyma<br>Zmień dalę załic<br>Rozlicz<br>Policz średnią<br>Decyzje admin<br>Grupy dziekański<br>Zlecenie ELS<br>Przedkużanie EL |
| Etapy osoby Szcze<br>Park 1990 Szcze<br>Park 1990 Szcze<br>Park                                                                                                    | diministracytie na temat propraw<br>góły programu Streślenie/W<br>zeństwo wewnętrzne D3 -<br>zeństwo wewnętrzne D3 -<br>zeństwo wewnętrzne D3 -<br>zeństwo wewnętrzne D3 -<br>zeństwo wewnętrzne D3 -<br>szństwo wewnętrzne D3 -<br>stacjonarne | mow i etapów oso<br>Vznowienia<br>2017/18-L<br>2016/17-L<br>2016/17-L<br>2016/17-L<br>2015/16-L<br>2015/16-L<br>2015/16-L<br>2015/16-C                                                                                                    | by mo2na uzyskać<br>Logi<br>Cyki wymagań<br>2017/18-L<br>2017/18-L<br>2016/17-L<br>2016/17-L<br>2016/16-L<br>2016/16-L<br>2016/16-Z<br>3<br>0<br>0<br>0<br>0<br>0<br>0<br>0<br>0<br>0<br>0<br>0<br>16/16-L<br>0<br>0<br>0<br>0<br>0<br>0<br>0<br>0<br>0<br>0<br>0<br>0<br>0<br>0<br>0<br>0<br>0<br>0<br>0 |                                                                                                    | brany wiers<br>yjazdy<br>5. Status<br>18 X<br>18 A<br>17 A<br>17 A<br>16 A<br>16 A<br>16 A<br>16 A<br>16 A<br>16 A | z z naciśnietym Shi<br>Dyplomy i<br>zal. Opis statusu z<br>W trakcie<br>Zaliczony a<br>Zaliczony a<br>Zaliczony a<br>Zaliczony a<br>Zaliczony a<br>Zaliczony a<br>Zaliczony a<br>Zaliczony a<br>Zaliczony a<br>Zaliczony a                                                                                                    | ift i Ctri<br>isupi. Osią;<br>ke i<br>załczenia<br>utomatycznie<br>utomatycznie<br>utomatycznie<br>utomatycznie<br>utomatycznie<br>utomatycznie<br>iutomatycznie<br>i społow<br>i społow<br>i społow | A state BIRT                                                                                                    | Transakcje<br>2 tany osoby<br>Decyzje<br>Podpięcia<br>Podania<br>Inform. o wyma<br>Zmień datę zakc<br>Rozlicz<br>Policz średnią<br>Decyzje admin<br>Grupy dziekańsi<br>Zitecenie ELS<br>Przedkużanie EL                                |

**Białe pola** w systemie służą do wpisywania danych, natomiast **szare pola** zostają uzupełniane automatycznie lub zablokowane są przed modyfikacją.

# 4. Wpisywanie przedmiotów do bazy.

Aby wpisać nowy przedmiot do bazy wybieramy z głównego okna systemu:

#### $PRZEDMIOTY \rightarrow PRZEDMIOTY$

Pojawia się okno, w którym widać przedmioty, które zostały wcześniej wprowadzone do bazy.

Dodajemy pusty rekord za pomocą przycisku 🔽. Wprowadzamy: Domyślny typ Nazwę przedmiotu. Jednostkę oferującą przedmiot i Kod przedmiotu. protokołu. jednostkę, dla której przedmiot jest oferowany. USOS - [Przedmioty - -5 Zapytanie Akcja Pole Blok ord Window Pomoc - 8 × 🤜 🔺 🖡 📗 🐨 🔫 🔒 🗟 📝 7 🛪 독 Przedmioty Domyśli typ prot Jedno przedi Nazwa Przedmiot ogólnouczelniany wyboru 1 Filtr 01.02-STD-7000 02027 L ZAL-CENA Seminarium tematyczne IV Ŧ 1 Dodaj punkty Usuń przedmiot 01.02-STD-WNT 02027000 J 02027000 E ZAL-OCENA . Wykorzystanie nowych technologii w kształceniu studentów 1 Dodai do cvklu ₽ 00000000 J ZAL 0103-1-PB Szkolenie biblioteczne 02012000 ł Zmień kod 0103-1-PB Einführung in die Bibliotheksnutzung 00000000 . 00000000 🛃 ZAL Kopiuj przedmiot 0103-1-W-PB Einführung in die Bibliotheksnutzung 02012000 J 02012000 J ZAL Ŧ Raporty Nazwa w języku ang Nazwa w języku polskim Jezy wy Ŧ Strona WWW przedmiotu Kod ISCED Czy dozwolone Nie L T • Szczegóły prz. Grupy prz. w cykl. Cykle grup prz. Punkty w cykl. Cykle pkt. Opis skrócony Opis Literatura Efekty uczenia Kryteria oceniania Praktyki zaw. Cykle Nazwa atrybutu Kod jednostki 1 2 Ŧ <wszystkie> . Filtruj po jedn. \* . zycisk "Filtruj p \* pozwala liczyć listę \* Nazwa przedmiotu Kod przed Wartość a vbutu Wartość atrybutu po angielsi -Record: 3/? <OSC> <DBG>

W dolnej części formularza znajdują się zakładki dotyczące danego przedmiotu i jego szczegółów, takie jak: "Szczegóły przedmiotu", "Grupy prz. w cykl.", "Cykle grup prz.", "Punkty w cykl.", "Cykle pkt.", "Opis skrócony", "Opis" "Literatura", "Efekty nauczania", "Kryteria oceniania", "Praktyki zaw.", "Cykle", które należy uzupełnić.

Informacje dodatkowe dla poszczególnych przedmiotów wyświetlają się na stronach USOSweb, który dostępny jest pod adresem **www.usosweb.uni.opole.pl** 

| rsytet Opolski - Centralny System Uwierzyteini | ania                  |               |                                          |                                        |                               | Nie jesteś zalogowany   zaloguj : |
|------------------------------------------------|-----------------------|---------------|------------------------------------------|----------------------------------------|-------------------------------|-----------------------------------|
| <b>USOS</b> web                                |                       |               |                                          |                                        |                               |                                   |
|                                                | AKTUALNOŚCI KATAL     |               | IOJ USOSWEB DLA STUDENT                  | OW DLA PRACOWNIKO                      | W DLA WSZYSTKICH              |                                   |
|                                                |                       |               |                                          |                                        |                               |                                   |
| INDEKS                                         | Przysposobi           | enie b        | oiblioteczne                             |                                        |                               | 🛃 Drukuj sylabus                  |
| STUDENCI, PRACOWNICY                           |                       |               |                                          |                                        |                               |                                   |
| ISDNO STVI                                     | Informacje ogólr      | ne            |                                          |                                        |                               |                                   |
| ORGANIZACYJNE                                  | Kod przed             | dmiotu: C     | D103-6-PB                                | Kod Erasmus / ISCED:                   | (brak danych) / (brak danych) |                                   |
|                                                | Nazwa przed           | dmiotu: F     | Przysposobienie biblioteczne             |                                        |                               |                                   |
| PRZEDMIOTY<br>Przysposobienie                  | Jedr                  | nostka: L     | Uniwersytet Opolski                      |                                        |                               |                                   |
| biblioteczne                                   |                       | Grupy: F      | Plan zajęć I roku Architektury kraj      | jobrazu I stopnia, semestr 0           | 1 (2017/18-Z)                 |                                   |
|                                                | Punkty ECTS           | i inne: (     | 'brak) 🚹                                 |                                        |                               |                                   |
| STUDIA                                         | Język prowad          | dzenia: p     | polski                                   |                                        |                               |                                   |
| AKADEMIKI                                      | Rodzaj przed          | dmiotu: c     | obowiazkowe                              |                                        |                               |                                   |
|                                                | Skrócon               | ny opis: T    | Festowy opis skrócony.                   |                                        |                               |                                   |
| POMOC                                          | Pełn                  | ny opis: C    | Opis przedmio <mark>ty -</mark> testowy. |                                        |                               |                                   |
|                                                | Lite                  | ratura: L     | Literatura: TEST                         |                                        |                               |                                   |
|                                                | Efekty kszta          | łcenia: E     | Efekty nauczania: TEST                   |                                        |                               |                                   |
|                                                | Metody i kryteria oce | eniania: k    | Kryteria oceniania TEST                  |                                        |                               |                                   |
|                                                |                       |               |                                          |                                        |                               |                                   |
|                                                | Zajęcia w cyklu       | "Semest       | <i>tr zimowy 2016/2017"</i> (z           | rakończony)                            |                               |                                   |
|                                                | Okres:                | 2016-10-0     | 1 - 2017-02-12                           | ₩ <sup>×</sup> i                       |                               |                                   |
|                                                | Typ zajęć:            | Ćwiczenia,    | , 2 godzin -> więcej informacji          | Wybrany podział planu<br>O ten tydzień |                               |                                   |
|                                                | Koordynatorzy:        | Katarzyna     | Herman                                   | eykl przedmiotu                        |                               |                                   |
|                                                | Prowadzący grup:      | Katarzyna     | Herman, Jadwiga Kotulska                 | 9% WT 5% C2                            | PT                            |                                   |
|                                                | Lista studentów:      | (nie masz dos | stępu)                                   | 10<br>11<br>12                         |                               |                                   |

Każdy pracownik ma dostęp do USOSweb logując się w Centralnym Punkcie Logowania, jako loginu używając adresu e-mail uniwersyteckiej poczty elektronicznej oraz hasła do niego przypisanego.

**Tłumaczenie nazw przedmiotów na języka angielski** jest wymagane głównie na potrzeby wydawania suplementu do dyplomu w języku angielskim.

| Uwaga!                                           |                                                                                                    |                                  |                       |                                                                                   |                    |                                                    |
|--------------------------------------------------|----------------------------------------------------------------------------------------------------|----------------------------------|-----------------------|-----------------------------------------------------------------------------------|--------------------|----------------------------------------------------|
| <b>a</b>                                         | USOS - [Prz                                                                                                    | edmioty]                         |                       |                                                                                   | _ <b></b>          |                                                    |
| 🚺 <u>A</u> kcja <u>E</u> dycja                   | Zapytanie Blok Rekord Pole Window Pomoc                                                                             |                                  |                       |                                                                                   | _ <i>8</i> ×       | <b>-</b>                                           |
| 🔒 🛃 🥖 🛓 🔍                                        | s il lu   4 > A V   7 X K   1                                                                                       |                                  |                       |                                                                                   |                    | Dla przedmiotów, które                             |
| Przedmioty                                       |                                                                                                    |                                  |                       | <b>a</b> ()                                                                       |                    | beda używane przez                                 |
| Kod                                              | Nazwa                                                                                                    | Jednostka oferująca<br>przedmiot | jednostki             | typ protok.                                                                       |                    | będą uzywalie przez                                |
| 0000000-PO                                       | Przedmiot ogólnouczelniany do wyboru                                                                                | 0000000                          | ∎ 00000000            | <b>↓</b> ZAL                                                                      | 🛃 🔺 Filtr          | jednego studenta                                   |
| 01.02-STD-ST4                                    | Seminarium tematyczne IV                                                                                            | 02027000                         | <b>↓</b> 02027000     | ZAL-OCENA                                                                         | ∎     Dodaj punkty | kilkakrotnie, w ciągu                              |
| 01.02-STD-WNT                                    | Wykorzystanie nowych technologii w kształceniu studentów                                                            | 02027000                         | <b>1</b> 02027000     | JAL-OCENA                                                                         | Usuń przedmiot     | studiów należy ustawić                             |
| 0103-1-PB                                        | Szkolenie biblioteczne                                                                                              | 02012000                         | <b>↓</b> 00000000     | J ZAL                                                                             | Dodaj do cyklu     | Czy wielokrotne                                    |
| 0103-1-PB.                                       | Einführung in die Bibliotheksnutzung                                                                                | 0000000                          | <b>↓</b> 00000000     | J ZAL                                                                             | ₹ Zmień kod        |                                                    |
| 0103-1-W-PB.                                     | Einführung in die Bibliotheksnutzung                                                                                | 02012000                         | <b>↓</b> 02012000     | J ZAL                                                                             | Kopiui przedmiot   | zaliczanie na IAK, w                               |
| 0103-4-PB                                        | Przysposobienie biblioteczne                                                                                        | 02040000                         | <b>U</b> 02040000     | J ZAL                                                                             | ₹ Penerty          | przeciwnym wypadku,                                |
| Nazwa w języku angielskim                        | Nazwa w języku pols                                                                                                 | dim                              |                       | Język wykłado                                                                     | wy kaporty         | student nie będzie mógł                            |
| Strona WWW przedmiotu<br>Szczegóły prz. Grupy pr | Kod sokrates. Kod K<br>[13000] ¥_0512<br>rz. w cykl.   Cykle grup prz.   Punkty w cykl.   Cykle pit.   Opis skrócon | V Opis Literatura                | wie<br>Efekty uczenia | Czy dozwolone<br>okrotne zaliczanie <mark>Nie</mark><br>Kryteria oceniania Prakty | ki zaw. Cykle      | zostać poprawnie<br>rozliczony przez<br>dziekanat. |

W systemie USOS jest możliwość przechowywania i wyświetlania na stronach USOSweb Sylabusów do przedmiotów. Instrukcja jak utworzyć sylabus znajduje się w osobnym dokumencie.

### 5. Ustalenie punktacji przedmiotu.

W oknie **PRZEDMIOTY**  $\rightarrow$  **PRZEDMIOTY** w zakładce "**Cykle pkt**" lub w zakładce "**Punkty w cyklach**" ustala się liczbę punktów przedmiotu w danym cyklu dydaktycznym (opcjonalnie dla danego programu/kierunku studiów).

| <u>1</u>                                       |                                |                             | USOS                    | - [Przedmioty]            |                                |                            | <b>_</b> ×                            |
|------------------------------------------------|--------------------------------|-----------------------------|-------------------------|---------------------------|--------------------------------|----------------------------|---------------------------------------|
| 🚮 <u>A</u> kcja <u>E</u> dycja                 | <u>Z</u> apytanie <u>B</u> lok | <u>R</u> ekord <u>P</u> ole | Window <u>F</u>         | omoc                      |                                |                            | - 8                                   |
| 🔒 🛃   🖋 🛓   🔫                                  | 🔤 all dir 🕅 🗸 🕨 e              | * 🖛 🖙 🛣 👟                   |                         |                           | /                              |                            |                                       |
| Przedmioty ——                                  |                                |                             |                         |                           |                                | <b>D</b> (1                |                                       |
| Kod                                            | Nazwa                          |                             |                         | przedmiot                 | ica Przedmiot dla<br>jednostki | typ protok.                |                                       |
| 02.01.ANTROPOL                                 | Antropologia filoz             | oficzna                     |                         | 02027000                  | <b>▲</b> 02027000              | EGZ                        | Fitr                                  |
| 02.01.ANTROPOL1                                | Antropologia filozofi          | czna                        |                         | 0202/000                  | ▲ 02027000                     | ZAL-OCENA                  | Dodaj punkty                          |
| 02.01.DE                                       | Dydaktyka etyki                |                             |                         | 02027000                  | ■ 02027000                     | ZAL-OCENA                  | Usuń przedmiot                        |
| 02.01.DEiFI                                    | Dydaktyka etyki i fi           | lozofii-l i ll etap nauczi  | nia                     | 02027000                  | <b>↓</b> 02027000              | ZAL-OCENA                  | Dodaj do cyklu                        |
| 02.01.DEiFII                                   | Dydaktyka etyki i fi           | lozofii-III i IV etap nauc  | znia                    | 02027000                  | <b>≜</b> 02027000              | ZAL-OCENA                  | Zmień kod                             |
| 02.01.DF                                       | Dydaktyka filozofii            | $\rightarrow$               |                         | 02027000                  | ∎ 02027000                     | EGZ                        | Kopiuj przedmiot                      |
| 02.01.DF1                                      | Dydaktyka filozofii1           |                             |                         | 02027000                  | <b>⊥</b> 02027000              |                            | Raporty                               |
| Philosophical Anthron                          | pology                         |                             | wazwa w wzy             | ku poiskim                |                                | Język Wykłado              | • • • • • • • • • • • • • • • • • • • |
| Strona WWW przedmiotu                          | 57                             |                             | Kod sokrates.           | Kod ISCED                 |                                | 0                          |                                       |
|                                                |                                |                             |                         | . 📃 🛓                     | wiel                           | okrotne zaliczanie         | <b>•</b>                              |
| Szozanók prz Crupy r                           |                                |                             |                         | krácony Onie Literat      |                                | (ortaria ocaniania ) Brakt | uki zawa 🗋 Cukla 🕽                    |
| Szczegoly prz. Grupy p                         |                                | v cykle zmienności ma       | ia obeimować o          | kresv w których           |                                | riyteria ocernania   Praki | VNI Zaw. Cynie                        |
| <ul> <li>Cykle obejmują</li> <li>Cy</li> </ul> | kle zawierają się pi           | inkty są przypisane do      | przedmiotu czy          | się w nich zawierać?      |                                | Cz                         | v cykl początkowy ma by               |
| Cykl dydaktyczny, od które<br>Kod cyklu Opis   | go punkty należą do prze       | dmiotu                      | Cykl dydak<br>Kod cyklu | tyczny, do którego punkty | należą do przedmiotu           | tal                        | ki sam jak cykl końcowy?              |
| 2018/19 Rol                                    | k akademicki 2018/2            | 019                         | 2018/19                 | Rok akader                | nicki 2018/2019                | s<br>A                     | przęganie<br>ykli 🔽                   |
| Punkty przedmio                                | tu w cyklach —                 |                             |                         |                           |                                |                            |                                       |
| Kod typu punktów                               | Kod programu                   |                             |                         | Data pocz. prg. D         | ata kon. prg. Liczba Od I      | ciedy Do                   | kiedy                                 |
|                                                | Z-KRN-FZ-D3                    | <b>≜</b>                    |                         | <b>1.10.2012</b>          | 207                            | 16/17-L                    | <u>+</u>                              |
| ECIS                                           | 2-KRK-FZ.E-S.L.3               |                             |                         | ₫ 04.12.2017              | 7 207                          | 16/17-L                    | <u>+</u>                              |
| ECIS                                           | 2-FZ-U2                        |                             |                         | ₹ 01.10.2009 3            | 80.09.2214 8 201               | 10/11-Z                    | <u>+</u>                              |
| ECTS                                           | 2-FZ-D3                        |                             |                         |                           | 80.02.2014 6 20                | 10/11-Z                    | <b>!</b>                              |
| ECTS                                           | 2-KRK FZ-D2                    |                             |                         |                           | 6 20                           | 10/11-Z                    | <u> </u>                              |
| Opis typu punktów                              |                                |                             | Opis prog               | ramu /                    |                                |                            |                                       |
| ECTS                                           |                                |                             | Filozofia               | a dzienna licencjącka     |                                | /                          |                                       |
|                                                |                                |                             |                         |                           |                                | /                          |                                       |
|                                                |                                |                             |                         |                           |                                |                            |                                       |
| Record: 1/2                                    |                                |                             |                         | _/                        |                                | /                          |                                       |
|                                                | 1                              | seres [coods]               |                         | /                         |                                |                            |                                       |
|                                                |                                |                             |                         | /                         |                                |                            |                                       |
| Nalaży podoć                                   | Kod                            |                             |                         |                           | Us                             | stalić okres "O            | d kiedy" i                            |
| ivalezy podac                                  | " <b>I</b> XUU                 |                             | liczbę pun              | któw.                     | opci                           | onalnie " <b>Do k</b>      | iedy" punkty                          |
| typu punktó                                    | W <sup>°</sup> .               |                             |                         |                           | 1 5                            | maia obowia                | zvwać.                                |
|                                                |                                |                             |                         |                           |                                |                            |                                       |
|                                                |                                |                             |                         |                           |                                |                            |                                       |
|                                                |                                |                             |                         |                           |                                |                            |                                       |

#### UWAGA!

Wpisanie "Kodu Programu" spowoduje, że punkty będą naliczane tylko studentom z danego programu studiów. W przypadku, gdy student przeniesie się na inny program (często się zdarza, że studenci przenoszą się ze studiów dziennych na zaoczne), przedmioty mogą zostać zaliczone z tego pierwszego programu ale punkty nie są naliczone. Zaleca się aby nie wpisywać kodu programu, pole to powinno pozostać puste.

W zakładce "**Grupy prz. w cykl.**" Można ustalić w jakich grupach przedmiot będzie dostępny. Takie grupowanie ułatwia np. uporządkowanie przedmiotów należących do różnych dziedzin, jak jest w przypadku kursów zmiennych ogólnouczelnianych.

# 6. Wpisywanie przedmiotów na cykl dydaktyczny.

Aby była możliwość zapisania studentów na przedmiot, taki przedmiot musi być wpisany na odpowiedni cykl dydaktyczny.

Można to zrobić na dwa sposoby:

z głównego okna systemu wybierając **PRZEDMIOTY**  $\rightarrow$  **PRZEDMIOTY** i po wybraniu przedmiotu użyć przycisku "**Dodaj do cyklu**",

lub

z głównego okna systemu wybierając **PRZEDMIOTY** → **PRZEDMIOTY** CYKLI.

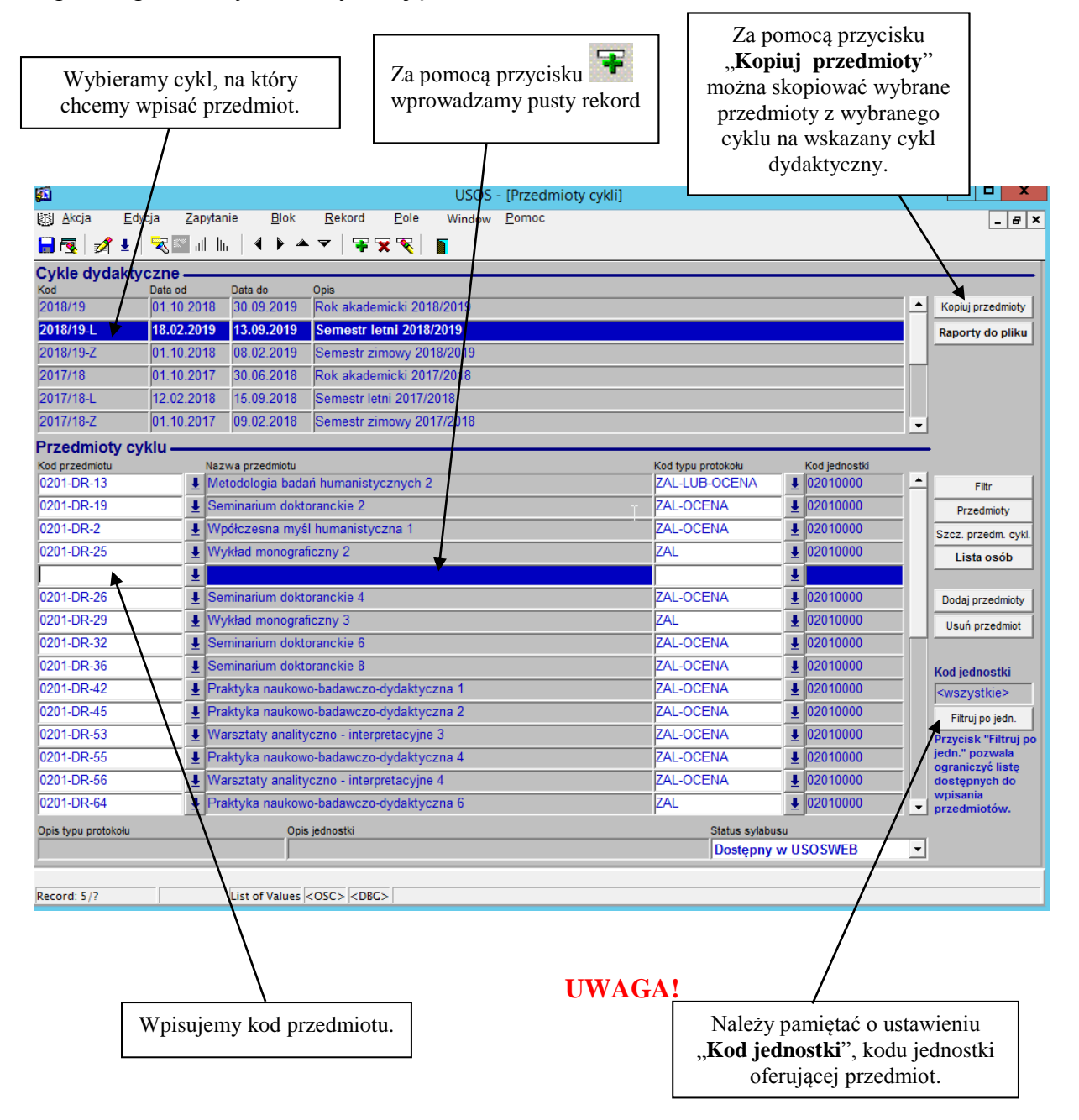

# 7. Wpisywanie typów zajęć i protokołów przedmiotów.

Aby ustalić typy zajęć oraz protokoły przedmiotu z głównego okna systemu wybieramy:

#### PRZEDMIOTY → SZCZEGÓŁY PRZEDMIOTÓW CYKLI

Po wybraniu przedmiotu naciskamy po prawej stronie przycisk "Protokoły przedm." Protokoły i zajęcia wpisuje się w każdym cyklu dydaktycznym.

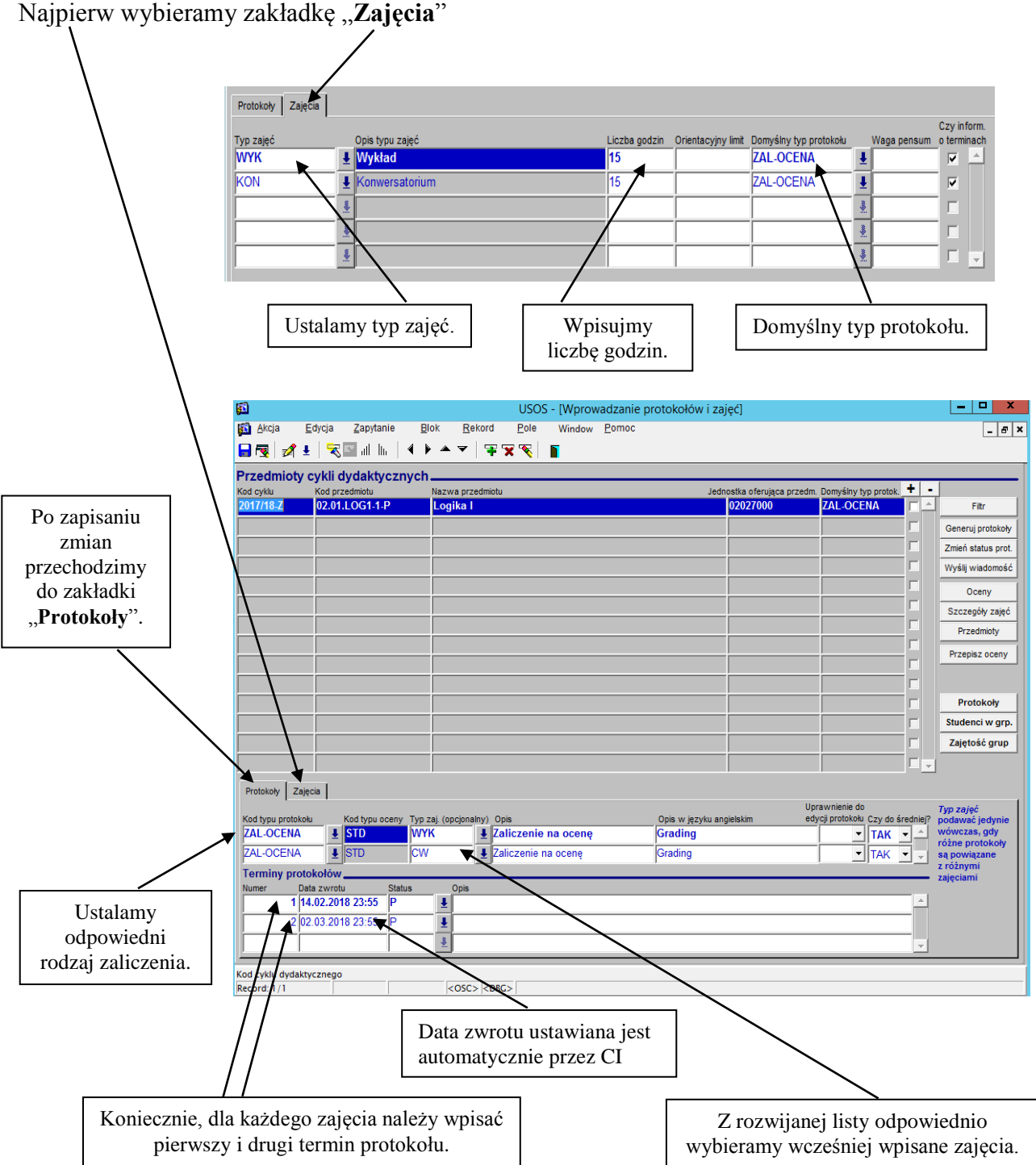

# 8. Tworzenie grup przedmiotów.

Z głównego okna systemu wybieramy:

|                 | Kolejno<br>przedmio                        | o w<br>otó      | pisujemy jednoznaczny kod grupy<br>w, opis tej grupy oraz kod jednostki<br>organizacyjnej.                                                     |               |                     |       |                  |      |          |              |                                         |
|-----------------|--------------------------------------------|-----------------|----------------------------------------------------------------------------------------------------|---------------|---------------------|-------|------------------|------|----------|--------------|-----------------------------------------|
| -               |                                            | $\overline{\ }$ |                                                                                                    |               |                     |       |                  |      |          |              |                                         |
| <u>51</u>       |                                            |                 | USOS - [Grupy pi                                                                                                    | zedmiotów     | 1                   |       |                  |      |          |              | _ <b>D</b> X                            |
| 🚮 <u>A</u> kcji | ja <u>E</u> dycja                          | Zap             | ytanie Blok Rekord Pole Window Pomer                                                                                                    | _             | •                   |       |                  |      |          |              | _ & ×                                   |
| -               | 🚀 🛓 🖌 🔫 🛯                                  | ان              | 4   > > =   7 7 7 8   5                                                                                                    |               | _                   |       |                  |      |          |              |                                         |
| Grupy           | u przedmiotów                              | M               |                                                                                                    |               |                     |       |                  |      |          |              |                                         |
| (*)Kod gr       | rupy przedmiotów                           | /(*)O           | pis grupy przedmiotów                                                                                                    |               |                     | (*)Ko | diednostki (*)Cz | y na | www      | V?           |                                         |
| 0201-1-(        | 01-FZ-SU 💙                                 | Prz             | edmioty semestru 01 - Filozofia dz. II st. uzupełniające                                                                                       |               |                     | 02    | 2027000          | Ŧ    |          | <u> </u>     | Filtr                                   |
|                 |                                            |                 |                                                                                                    |               |                     |       |                  | *    |          |              | Raporty                                 |
|                 |                                            |                 |                                                                                                    |               |                     |       |                  | *    |          | K            | od jednostki                            |
|                 |                                            |                 |                                                                                                    |               |                     |       |                  | *    | Г        |              | wszystkie>                              |
|                 |                                            |                 |                                                                                                    |               |                     |       |                  | *    |          |              | Filtrui po iedn.                        |
|                 |                                            |                 |                                                                                                    |               |                     |       |                  | *    | Г        | P            | rzycisk "Filtruj po                     |
|                 |                                            |                 |                                                                                                    |               |                     |       |                  | *    | Γ,       | je           | dn." pozwala                            |
| Opis            | s grupy przedmiotów<br>w języku angielskim |                 |                                                                                                    |               |                     |       |                  |      |          | di<br>W      | ostępnych do<br>rpisania<br>rzedmiotów. |
| Przedmi         | iioty grupy w cyklacł<br>le obejmują 💿 Cyk | n<br>le zav     | Cykle przedmiotu grupy Bonusy<br>wierają się Czy cykle zmienności mają obejmować okresy przym<br>przedmiotów do grupy czy się w nich zawierać? | ależności     |                     |       |                  | Czy  | , cykl   | pocz         | zątkowy ma być                          |
| Cykl dyd        | daktyczny, od któreg                       | o prz           | edmiot należy do grupy kl dydaktyczny, do którego przedmiot na                                                                                 | leży do grupy | nin ovelu           |       | Sprz             | eqa  | nie cył  | jak c<br>kli | tyki kolicowy :                         |
| 2018/1          | 9-Z                                        | Se              | emestr zimowy 2018/20192018/19-Z                                                                                                    |               | Semestr zimowy 2018 | 3/201 | 9                |      | ÷ s      | -            |                                         |
| Przed           | dmioty grupy                               | wo              | vklach —                                                                                                    | )             |                     |       |                  |      |          |              |                                         |
| (*)Kod p        | orzedmiotu                                 | _               | Nazwa przedmiotu Ko                                                                                                    | od jednostki  | (*)Od kiedy w gr.   | _     | Do kiedy w gr.   |      |          |              |                                         |
| 02.01.E         | EM                                         | _ <b>1</b>      | Emisja głosu 0                                                                                                    | 2027000       | 2012/13-Z           | ₹     |                  |      | <u> </u> |              | Przedmioty                              |
| 02.01.F         | PDW1-mgr                                   | Ŧ               | Przedmiot do wyboru1 0                                                                                                    | 2027000       | 2012/13-Z           | Ŧ     |                  |      | Ŧ        | _            | Jodaj przedmioty                        |
| 02.01.F         | PE-mgr                                     | Ŧ               | Pedagogika 0                                                                                                    | 2027000       | 2012/13-Z           | Ŧ     |                  |      | Ŧ        | D            | od. przedm. cyklu                       |
| 02.01.F         | PS-mgr                                     | Ŧ               | Psychologia 0                                                                                                    | 2027000       | 2012/13-Z           | Ŧ     |                  |      | Ŧ        |              |                                         |
| 02.01.F         | PSR                                        | Ŧ               | Psychologia wieku dorastania 0                                                                                                    | 2027000       | 2012/13-Z           | Ŧ     |                  |      | Ŧ        |              |                                         |
| 2.1.TIN         | IF-mgr                                     | Ŧ               | Technologia informacyjna-mgr 0                                                                                                    | 2027000       | 2012/13-Z           | Ŧ     |                  |      | Ŧ        |              |                                         |
| 02.01.4         | ANTROPOL                                   | Ŧ               | Antropologia filozoficzna 0                                                                                                    | 2027000       | 2010/11-Z           | Ŧ     |                  |      | Ŧ        |              |                                         |
| 2.1-FP          | RZ                                         | Ŧ               | Filozofia przyrody 0                                                                                                    | 2027000       | 2010/11-Z           | Ŧ     |                  |      | ₹.       | •            |                                         |
| Kod cyklu       | u dvdaktvcznego                            |                 |                                                                                                    |               |                     |       |                  |      |          |              |                                         |
| Record: 3       | 3/?                                        | -               | <osc> <dbg></dbg></osc>                                                                                                    |               |                     |       |                  | -    |          | _            |                                         |

### **PRZEDMIOTY** $\rightarrow$ **GRUPY PRZEDMIOTÓW**

W zakładce "**Przedmioty grupy w cyklach**" wpisujemy przedmioty, które mają do tej grupy należeć oraz czas ich obowiązywania.

### 9. Przedmioty równoważne.

Często zdarza się tak, że student w ramach jakiegoś kursu zmiennego może uczestniczyć w zajęciach, które wybiera spośród kilku różnych przedmiotów, należy ustalić równoważność tych przedmiotów. W tym celu z głównego okna systemu wybieramy:

#### **PRZEDMIOTY** → **PRZEDMIOTY** RÓWNOWAŻNE

Należy pamiętać, że jeśli przedmiot A w danym cyklu jest równoważny przedmiotowi B, to nie znaczy to, że przedmiot B w tym samym cyklu jest równoważny przedmiotowi A. Aby taki wariant był możliwy należy taką równoważność ustawić w nowym rekordzie.

![](_page_11_Picture_4.jpeg)

### 10. Kierunki studiów.

W oknie SŁOWNIKI → SŁOWNIKI PROGRAMÓW I WYMAGAŃ w zakładce "Kierunki Studiów" wyświetlają się wszystkie zdefiniowane kierunki studiów i specjalności.

|                                                                                                    | USOS - [Słowniki                                                                                                    | programów (wymagań)                                                                                                    |                                                                                          |
|----------------------------------------------------------------------------------------------------|----------------------------------------------------------------------------------------------------|----------------------------------------------------------------------------------------------------|------------------------------------------------------------------------------------------|
| AKCJA E                                                                                                    | covcja <u>zapytanie Biok R</u> ekord <u>P</u> ole Window Po                                                                                                    | omoc                                                                                                    | $\sim$                                                                                   |
| <u>∢</u> 21 •                                                                                                    |                                                                                                    |                                                                                                    |                                                                                          |
| runki studiów                                                                                                    | Etapy kis unków Typy certyfikatów Typy punktów Powody i uzasad.                                                                                                    | decyzji Języki Dziedziny, dyscyp                                                                                                    | oliny Specjalności Filologia specjalności U                                              |
| erunki stu                                                                                                    | ıdiów                                                                                                    |                                                                                                    | $\rightarrow$                                                                            |
| kierunku                                                                                                    | Opis kierunku<br>Administracia                                                                                                    | Czy widoczne Kod kierunk                                                                                                    | ku nad. Typ kiewysku Kod POL-                                                            |
| DP                                                                                                    | Administracia publiczna                                                                                                    |                                                                                                    | SPECJALIZACJA                                                                            |
| DSM                                                                                                    | Administracja stosunków miedzvnarodowych                                                                                                    |                                                                                                    | SPECJALIZACJA                                                                            |
| P                                                                                                    | Administracja publiczna                                                                                                    | Tak VA                                                                                                    |                                                                                          |
| S                                                                                                    | Administracja specjalna - ochrony bezpieczeństwa i porząd                                                                                                    | Iku publiczne Tak VA                                                                                                    |                                                                                          |
|                                                                                                    | Administracja gospodarczo - finansowa                                                                                                    | Nie VA                                                                                                    |                                                                                          |
| S                                                                                                    | Applied Gender Studies - Full Time MA                                                                                                    | Tak 🔻                                                                                                    |                                                                                          |
|                                                                                                    | Architektura krajobrazu                                                                                                    | Tak 🔻                                                                                                    | ↓ KIERUNEK ↓ 7500                                                                        |
| OP                                                                                                    | Administracja organów ochrony prawnej                                                                                                    | Tak - A                                                                                                    | SPECJALIZACJA                                                                            |
| waltung<br>kierunku w ję<br>инистрац                                                                                                    | zyku rosyjskin                                                                                                    |                                                                                                    |                                                                                          |
| erwaltung<br>is kierunku w ję<br>дминистрац<br>is kierunku w ję<br>is kierunku w ję                                                                                                    | zyku rosyjskim<br>uraj<br>zyku rhancuskim<br>zyku historiskim                                                                                                    |                                                                                                    |                                                                                          |
| erwaltung<br>is kierunku w ję<br>дминистрац<br>is kierunku w ję<br>is kierunku w ję<br>dministracio                                                                                         | zyku rosyjskin<br>kraj<br>zyku francuskim<br>zyku hiszpanskim<br>mes públicas                                                                                                    | Obszany więdzy                                                                                                    |                                                                                          |
| erwaltung<br>is kierunku w ję<br>дминистрац<br>is kierunku w ję<br>is kierunku w ję<br>dministracio<br>ierunki po<br>d kierunku                                                             | zyku rosyjskin<br>иял<br>zyku francuskim<br>rzyku hiszpałskim<br>nnes públicze<br>drzędne<br>                                                                                                    | Obszary wiedzy<br>Kod obszaru Opis o                                                                                                    | obszaru wiedzy                                                                           |
| erwaltung<br>is kierunku w ję<br>дминистрац<br>is kierunku w ję<br>is kierunku w ję<br>dministracio<br>ierunki po<br>d kierunku<br>"ADP                                                     | zyku rosyjskin<br>иял<br>zyku francuskim<br>zyku hiszpatskim<br>mes públicas<br>drzędne<br>Opt, kieru ku<br>Adninistracja publiczna                                                                                                    | Obszary wiedzy<br>Kod obszaru Opis o<br>OB02 Jobsz                                                                                                    | obszaru wiedzy<br>zar nauk społecznych                                                   |
| erwaltung<br>is kierunku w ję<br>дминистрац<br>is kierunku w ję<br>dministracio<br>ierunki po<br>d kierunku<br>ADP<br>ADSM                                                                  | zyku rosyjskin<br>just<br>zyku francuskim<br>nes públicas<br>drzędne<br>Oph, kierulku<br>Administracja publiczna<br>Administracja sosunków międzynarodowych                                                                                                    | Obszary wiedzy<br>Kod obszaru Opis o<br>OB02                                                                                                    | obszaru wiedzy<br>zar nauk społecznych                                                   |
| erwaltung<br>is kierunku w ję<br>дминистрац<br>is kierunku w ję<br>dministracio<br>jerunki po<br>d kierunku<br>ADP<br>ADSM<br>AP                                                            | zyku rosyjskin<br>izyku riszpalskim<br>nes públicze<br>drzędne<br>Oph kierulku<br>Administracja publiczna<br>Administracja sosunków międzynarodowych<br>Administracja publiczna                                                                                                    | Obszary wiedzy<br>Kod obszaru<br>OB02<br>J<br>Obs<br>J<br>Obs                                                                                                    | obszaru wiedzy<br>zar nauk społecznych                                                   |
| erwaltung<br>iis kierunku w ję<br>дминистрац<br>iis kierunku w ję<br>dministracio<br>ierunki po<br>d kierunku<br>ADP<br>ADSM<br>AP                                                          | zyku rosyjskn<br>ursi<br>zyku hiszpatskim<br>zyku hiszpatskim<br>opt kieru ku<br>Administracja publiczna<br>Administracja sosunków międzynarodowych<br>Administracja sosunków międzynarodowych                                                                                                    | Cbszary wiedzy<br>Kod obszaru Opis o<br>OB02 U Dos<br>U Dos<br>U DOS<br>U DOS<br>U D                                                                                                    | obszaru wiedzy<br>zar nauk społecznych                                                   |
| erwaltung<br>is kierunku w ję<br>дминистрац<br>is kierunku w ję<br>dministracio<br>erunki po<br>d kierunku<br>ADP<br>ADSM<br>AP<br>kierunku stud<br>ord: 1/?                                | zyku rosyjskn<br>ursi<br>zyku hiszpatskim<br>zyku hiszpatskim<br>opt kierutku<br>Administracja publiczna<br>Administracja osunków międzynarodowych<br>Administricja outiczna                                                                                                    | Obszary wiedzy<br>Kod obszaru<br>OB02<br>V<br>V<br>V<br>V<br>V<br>V<br>V<br>V<br>V<br>V<br>V<br>V<br>V<br>V<br>V<br>V<br>V<br>V<br>V                                                                                                    | obszaru wiedzy<br>zar nauk społecznych                                                   |
| erwaltung<br>is kierunku w ję<br>дминистрац<br>is kierunku w ję<br>dministracio<br>ierunki po<br>d kierunku<br>ADP<br>ADSM<br>.AP<br>kierunku stuc<br>ord: 1/?                              | zyku rosyjskin<br>izyku rosyjskin<br>izyku filozosim<br>izyku hiszpalskim<br>ones públicze<br>drzędne<br>Oph kierulku<br>Administracja sposunków międzynarodowych<br>AdministricjapuNiczna<br>tiów                                                                                                    | Obszary wiedzy<br>Kod obszaru<br>OB02                                                                                                    | obszaru wiedzy<br>zar nauk społecznych                                                   |
| erwaltung<br>is kierunku w ję<br>дминистрац<br>is kierunku w ję<br>dministracio<br>ierunki po<br>dministracio<br>ierunki po<br>dkierunku<br>ADP<br>ADSM<br>.AP<br>kierunku stuc<br>ord: 1/? | zyku rosyjski<br>zyku rosyjski<br>zyku hiszpatekim<br>op kieruku<br>Administracja publiczna<br>Administracja sosunków międzynarodowych<br>Administracja outiczna<br>tiów<br>Na. potrzeby, drukowania                                                                                                    | Obszary wiedzy<br>Kod obszaru<br>OB02                                                                                                    | obszaru wiedzy<br>zar nauk społecznych                                                   |
| erwaltung<br>is kierunku w ję<br>аминистрац<br>is kierunku w ję<br>dministracio<br>ierunki po<br>dministracio<br>ierunki po<br>d kierunku<br>ADP<br>ADSM<br>AP<br>kierunku stuc<br>ord: 1/? | zyku rosyjskin<br>isra<br>izyku hiszpatekim<br>izyku hiszpatekim<br>opt kierulku<br>Administracja publiczna<br>Administracja publiczna<br>Administracja publiczna<br>iśw<br>Occ> <dbc><br/>Na potrzeby drukowania</dbc>                                                                                                    | Obszary wiedzy<br>Kod obszaru<br>OB02<br>UB02<br>U | obszaru wiedzy<br>zar nauk społecznych<br>ela poniżej wyświetla                          |
| erwaltung<br>is kierunku w ję<br>аминистрац<br>is kierunku w ję<br>dis kierunku w ję<br>diaministracio<br>ierunki po<br>d kierunku<br>ADP<br>ADSM<br>AP                                     | zyku rosyjskin<br>izyku trancuskim<br>izyku hiszpatekim<br>ines públicas<br>drzędne<br>Ort kierułku<br>Administracja publiczna<br>Administracja słosunków międzynarodowych<br>Administracja słosunków międzynarodowych<br>Administracja publiczna<br>tiów<br>104C> <dbc><br/>Na potrzeby drukowania<br/>dyplomów w językach</dbc>                                                                                                    | Obszary wiedzy<br>Kod obszaru<br>OB02<br>UD5<br>UD5<br>UD5<br>UD5<br>UD5<br>UD5<br>UD5<br>UD5                                                                                                    | obszaru wiedzy<br>zar nauk społecznych<br>ela poniżej wyświetla<br>cierunków podrzędnycl |
| erwaltung<br>is kierunku w ję<br>дминистрац<br>is kierunku w ję<br>dministracio<br>ierunki po<br>d kierunku<br>ADP<br>ADSM<br>AP<br>kierunku stud<br>ord: 1/?                               | zyku rosyjskin usal zyku rosyjskin usal zyku hiszpanekim ores públicas drzędne Ort kierutku Administracja słosunków międzynarodowych Administracja słosunków międzynarodowych Administracja publiczna tiów Notec << bbc> Na potrzeby drukowania dyplomów w językach cych należy uzupełnić pola                                                                                                    | Obszary wiedzy                                                                                                    | ela poniżej wyświetla<br>kierunków podrzędnych                                           |
| erwaltung<br>is kierunku w ję<br>аминистрац<br>is kierunku w ję<br>dministracio<br>ierunki po<br>d kierunku<br>ADP<br>ADSM<br>AP<br>kierunku stud<br>ord: 1/?                               | zyku rosyjskin zyku rosyjskin zyku riszpatekim res públicze drzędne Ort kierutku Administracja słosunków międzynarodowych Administracja słosunków międzynarodowych | Obszary wiedzy<br>Kod obszaru<br>OB02<br>Tab<br>listę k<br>(spec                                                                                                    | ela poniżej wyświetla<br>kierunków podrzędnych                                           |

Dla nowych kierunków i specjalności: "*Kod kierunku*", "*Kod kierunku nad*", "*Typ kierunku" oraz "Kod Pol-on"* ustalane są przez Dział Nauczania i wpisane do systemu USOS na podstawie uchwały Senatu. Dział Nauczania przekazuje ustalony kod do Centrum Informatycznego oraz do kierowników jednostek dydaktycznych. Natomiast "Opis kierunku" w języku polskim, obcym oraz "Czy widoczne" edytuje Rada Programowa.

### 11. Programy studiów.

Jeżeli zachodzi taka konieczność Dział Nauczania wprowadzenia do bazy nowy program studiów. Natomiast program istniejący powinien mieć poprawnie zdefiniowane poniżej wskazane elementy:

#### A.Definiowanie etapów programu.

Z głównego okna systemu wybieramy:

#### SŁOWNIKI → SŁOWNIKI PROGRAMÓW I WYMAGAŃ

| W zakładce " <b>Kierunki studiów</b> " Dział Nauczania uzupełnia bazę<br>o nowy kierunek, jeśli nie istnieje i ewentualnie o nową specjalność |                                    |                                  |                |                  |               |                  |               |               |  |
|----------------------------------------------------------------------------------------------------|------------------------------------|----------------------------------|----------------|------------------|---------------|------------------|---------------|---------------|--|
|                                                                                                    |                                    |                                  |                |                  |               |                  |               |               |  |
| 1                                                                                                    |                                    | USOS - [Słowniki progi           | ramów i wyma   | gań]             |               |                  | l             |               |  |
| <u>A</u> kcja <u>E</u> dycja                                                                                                    | Zapytanie Blok Rekord              | Pole Window Pomoc                |                |                  |               |                  |               | - 8           |  |
| 🖥 🖳   🚀 🕹   🔽                                                                                                    | ▝▋▟▐▖▏∢▶▲▼│₮                       | 🛪 🔨 📲                            |                |                  |               |                  |               |               |  |
| Kierunki studiów Etap                                                                                                    | y kierunków Typy certyfikatów Typy | punktów Powody i uzasad. decyzji | języki Dziedz  | iny, dyscypliny  | Specjalności  | Filologia - spec | jalności Up   | prawnier 14 🔸 |  |
| lierunki studióv                                                                                                    | v N                                |                                  |                |                  |               |                  |               |               |  |
| od kierunku                                                                                                    | Opis kierunku                      |                                  | Czy widoczne I | Kod kierunku nae | d. Typ kierun | ku               | Kod POL-o     | n             |  |
| 1                                                                                                    | Administracja                      |                                  | Tak 💌          |                  | ▲ KIERUN      | EK               | <b>↓</b> 2250 | <b></b>       |  |
| -ADP                                                                                                    | Administracja publiczna            |                                  | Tak 💌          | A                | SPECJA        | LIZACJA          | Ŧ             |               |  |
| -ADSM                                                                                                    | Administracja stosunków międzyr    | narodowych                       | Tak 💌          | A                | SPECJA        | LIZACJA          | Ŧ             |               |  |
| -AP                                                                                                    | Administracja publiczna            |                                  | Tak 👻          | A                | SPECJA        | LNOSC            | Ŧ             |               |  |
| -AS                                                                                                    | Administracja specjalna - ochrony  | / bezpieczeństwa i porządku pul  | bliczne Tak 👻  | A                | SPECJA        | LIZACJA          | Ŧ             |               |  |
| -GF                                                                                                    | Administracja gospodarczo - finan  | isowa                            | Nie 👻          | A                | SPECJA        | LIZACJA          | Ŧ             |               |  |
| GS                                                                                                    | Applied Gender Studies - Full Tim  | ie MA                            | Tak 🔻          |                  | ↓ KIERUN      | EK –             | t             |               |  |
| ĸ                                                                                                    | Architektura krajobrazu            |                                  | Tak 🔻          |                  | ↓ KIERUN      | EK -             | ↓ 7500        |               |  |
| -00P                                                                                                    | Administracia organów ochrony pr   | rawnei                           | Tak 🔻          | Α                | SPECJA        | I IZACJA         | 1             | ——III         |  |
| pis kierunku w języku a                                                                                                    | ngielskim                          |                                  | Tak _          |                  |               |                  | -             |               |  |
| dministration                                                                                                    |                                    |                                  |                |                  |               |                  |               |               |  |
| pis kierunku w języku n                                                                                                    | iemieckim                          |                                  |                |                  |               |                  |               |               |  |
| /erwaltung                                                                                                    |                                    | ۱                                |                |                  |               |                  |               |               |  |
| pis kierunku w języku r                                                                                                    | osyjskim                           |                                  |                |                  |               |                  |               |               |  |
| а колика и колика и                                                                                                    | rapouskim                          |                                  |                |                  |               |                  |               | _             |  |
| pis kierunku w języku i                                                                                                    | ancuskim                           |                                  |                |                  |               |                  |               |               |  |
| pis kierunku w języku h                                                                                                    | iszpańskim                         |                                  |                |                  |               |                  |               |               |  |
| dministraciones p                                                                                                    | úblicas                            |                                  |                |                  |               |                  |               |               |  |
| lierunki podrzę                                                                                                    | dne                                |                                  | Obszary        | wiedzy <u> </u>  |               |                  |               |               |  |
| od kierunku                                                                                                    | Opis kierunku                      |                                  | Kod obszaru    | Opis obsza       | aru wiedzy    |                  |               |               |  |
| -ADP                                                                                                    | Administracja publiczna            |                                  | - OB02         |                  | nauk społeczi | пусћ             |               | É.            |  |
| A-ADSM                                                                                                    | Administracja stosunków n          | niędzynarodowych                 |                | <u>*</u>         |               |                  |               |               |  |
| A-AP                                                                                                    | Administracja publiczna            |                                  | -              | <u>*</u>         |               |                  |               |               |  |
|                                                                                                    |                                    |                                  |                | _                |               | _                | _             |               |  |
| d kierunku studiów                                                                                                    | 20505 205                          |                                  |                |                  |               |                  |               |               |  |
|                                                                                                    |                                    |                                  |                |                  |               |                  |               | _             |  |
|                                                                                                    |                                    | $\setminus$                      |                |                  |               |                  |               |               |  |
|                                                                                                    |                                    | · · ·                            | $\backslash$   |                  |               |                  |               |               |  |
|                                                                                                    |                                    |                                  | <b>`</b>       |                  |               |                  |               |               |  |

Następnie przechodzimy do zakładki "**Etapy kierunków**". W tym oknie wpisujemy poszczególne etapy z ustalonym czytelnym kodem oraz opisem.

![](_page_14_Figure_0.jpeg)

### **B.Zdefiniowanie programu oraz kolejności etapów.**

W następnym kroku zakładamy program studiów. Z głównego okna systemu wybieramy:

#### SŁOWINIKI → PROGRAMY STUDIÓW

W tym oknie należy wypełnić zakładki: "Etapy", "Kierunki", "Jednostki", "Języki", "Obszary, dyscypliny". Zakładki "Dyplomy", "Suplement", "Suplement c.d.", "Efekty kształcenia" oraz "Pozostałe" zostały omówione w punkcie 11.

![](_page_15_Figure_0.jpeg)

W zakładce "Kierunki" podajemy kod kierunku oraz specjalności, których dotyczy program.

W zakładce "Jednostki" podajemy kod jednostki oferującej dany program.

W zakładce "Języki" podajemy języki wykładowe dla danego programu.

W zakładce "Obszary, dyscypliny" podajemy typ dziedziny nauk danego programu.

#### C.Definiowanie wymagań etapowych.

Aby zdefiniować wymagania etapowe, z okna

SŁOWNIKI  $\rightarrow$  PROGRAMY STUDIÓW po wybraniu programu, wybieramy przycisk: "Wymagania etapowe".

W zakładce "**Wymagania przedmiotowe w cyklach**" podajemy, kolejno poszczególne przedmioty, które mają być obowiązkowe dla danego programu w danym cyklu dydaktycznym. Za pomocą przycisku "**Dodaj przedmioty**" możemy dodać przedmioty z utworzonej wcześniej grupy. Należy ustawić okres ważności tych wymagań wpisując datę "**Od kiedy**" i ewentualnie ograniczając datą "**Do kiedy**".

| <b>1</b>                   | USOS - [[                                                    | Definiowanie wymagań etapo              | owych]               |                                                        | _ <b>D</b> X            |
|----------------------------|--------------------------------------------------------------|-----------------------------------------|----------------------|--------------------------------------------------------|-------------------------|
| 🚮 Akcja Edycja             | <u>Z</u> apytanie <u>B</u> lok <u>R</u> ekord <u>P</u> ole W | Vindow <u>P</u> omoc                    |                      |                                                        | _ 8 ×                   |
| 🔒 💀 📝 🛓 🔫                  | ; 🔤 ili lii   4 🕨 🔺 🔻   ∓ 😴 🏹 📔                              |                                         |                      |                                                        |                         |
| Programy                   |                                                              |                                         |                      |                                                        |                         |
| Kod programu               | Opis programu<br>Riologia                                    |                                         | Data od              | Data do                                                | Dedai przedmiety        |
| 0-NKN-D-D3                 | biologia                                                     |                                         | 01.10.2012           |                                                        | Dodaj przedmioty        |
|                            |                                                              | /                                       | ļ                    | <b>_</b>                                               |                         |
| Kod etapu                  | Opis etapu                                                   | Nr etapu                                | Domyślny nast. etap  | Pierwszy etap                                          | Sylabus                 |
| 6-KRK-B-D3-01              | Biologia I st. stacjonarna - semestr 01                      | 1                                       | 6-KRK-B-D3-02        |                                                        | Kopiui wymagania        |
| 6-KRK-B-D3-02              | Biologia I st. stacjonarna - semestr 02                      | 2                                       | 6-KRK-B-D3-03        |                                                        |                         |
| 6-KRK-B-D3-03              | Biologia I st. stacionarna, sp. biologia pod                 | dstawowa - semestr 03 3                 | 6-KRK-B-D3-04        |                                                        |                         |
| 6-KRK-B-D3-04              | Biologia I st stacjonarna, sp. biologia pod                  | Istawowa - semestr 04 4                 | 6-KRK-B-D3-05        |                                                        |                         |
| 6-KRK-B-D3-05              | Biologia I st. stacjonarna, sp. biologia pod                 | Istawowa - semestr 05 5                 | 6-KRK-B-D3-06        |                                                        |                         |
| 6-KRK-B-D3-06              | Piologia I st. stacjonarna, sp. biologia pod                 | Istawowa - semestr 06 6                 |                      |                                                        |                         |
| ,<br>                      |                                                              | , , , , , , , , , , , , , , , , , , ,   | )                    |                                                        |                         |
| Wym. przedm. w cyklaci     | h Cykle wym. przedm. Wym. punkt. w cyklach                   | Cykle wym. punkt.                       |                      |                                                        |                         |
| 🔿 Cykle obejmują 💿 (       | Cykle zawierają się Czy cykle zmienności mają obejmo         | ować okresy, w których                  |                      |                                                        |                         |
| Cykl dydaktyczny, od któ   | rego przedmioty są wymagane Cykl dydak                       | dyczny, do którego przedmioty są wyn    | nagane ta            | zy cykl początkowy ma byc<br>iki sam jak cykl końcowy? | ;                       |
| 2018/19-1 Semest           | tr letni 2018/2019                                           | Opis cyklu<br>J Semestr letni 2018/2019 |                      | orzęganie<br>kli                                       |                         |
| Wymagania prze             | edmiotowe w cyklach                                          |                                         |                      |                                                        |                         |
| wymagania prze             |                                                              | C:                                      | zy wymagany          |                                                        |                         |
| Kod przedmiotu<br>6 5 BCP7 | Nazwa przedmiotu                                             | Kod jednostki r                         | na warunek? Od kiedy | Do kiedy                                               | Przedmioty              |
| 6.5-CH                     | Chamin                                                       | 02000000                                | Nia = 2017/18-7      |                                                        |                         |
| 6.5 TI                     | Contentia     Tashnalasia informasu ina                      | 02070000                                | Nie 2015/16 7        |                                                        |                         |
| 0.5-11<br>6.6 PUD          | Technologia informacyjna                                     | 02060000                                | NIE 2015/10-Z        | · · · · · · · · · · · · · · · · · · ·                  | Kod jednostki           |
|                            |                                                              | 0000000                                 | Nie 2014/15-2        | <b>_</b>                                               | <wszystkie></wszystkie> |
| 6.5-PB                     | Podstawy biologii                                            | 02060000                                | Nie v 2014/15-2      | <u> </u>                                               | Filtruj po jedn.        |
| 6.5-SZB                    | Szkolenie biblioteczne                                       | 00000000                                | Nie • 2014/15-Z      | <u> </u>                                               |                         |
| 6.5-BOTO                   | Botanika ogólna                                              | 02060000                                | Nie 👻 2012/13-Z      |                                                        |                         |
| Mad and the dealer bar     |                                                              |                                         |                      | N                                                      |                         |
| Record: 2/?                | 0 <05C> <dbg></dbg>                                          |                                         |                      | 4                                                      |                         |
| , , ,                      | , ,,,,,,,,,,,,,,,,,,,,,,,,,,,,,,,,,,,,,                      |                                         |                      |                                                        |                         |

Następnie w zakładce "**Wymagania punktowe w cyklach**" podajemy "**Kod typu punktów**", "**Liczbę od**" – czyli liczbę wymaganych punktów i ograniczenie czasowe obowiązywania. Pole "**Kod grupy przedmiotów**" wpisujemy tylko wtedy, gdy grupa przedmiotów jest poprawnie utworzona oraz grupa ta została wykorzystana wcześniej przy ustalaniu wymagań przedmiotowych w cyklach.

# 12. Dyplomy i suplementy.

Aby poprawnie był drukowany dyplom i suplement do dyplomu muszą być wprowadzone do systemu następujące dane:

w oknie SŁOWNIKI  $\rightarrow$  PROGRAMY STUDIÓW dla wybranego programu studiów uzupełniamy pola:

![](_page_17_Figure_3.jpeg)

W zakładce "**Jednostki**" można podać jednostkę główną oraz podjednostki. Należy pamiętać, że oznaczenie *Administracja* dla danej jednostki ma związek z wydrukiem tekstu w punkcie VI.2 Suplementu.

Tekst drukowany w suplemencie w punkcie VI.2 wpisuje się dla wybranej jednostki organizacyjnej w systemie USOSadm w oknie:

| Jednostki orga                                                                                         | nizacyjne                                                                                                    |                                              |          |             |                 |              |           | 😁 Broszu       | ry informacy | jne → 🗸 🗸 |
|----------------------------------------------------------------------------------------------------|----------------------------------------------------------------------------------------------------|----------------------------------------------|----------|-------------|-----------------|--------------|-----------|----------------|--------------|-----------|
| Lp. 0209                                                                                               | V Opis                                                                                                    | Typ jedn 🔊                                   | Dyd 🗸    | Zatr 🗸 🔊    | Akty~ 🔊         | Pods~        | Świa~ 🔊   | Jednost 🔊      | Kod AV       |           |
| 1 02090000                                                                                             | Wydział Prawa i Administracji                                                                                                    | Wydział                                      | Tak      | Tak         | Tak             | Tak          | Tak       | 00000000       |              | Akcje •   |
| 2 02090001                                                                                             | Pracownia Informatyczna                                                                                                    | Pracownia                                    | Tak      | Nie         | Tak             | Nie          | Nie       | 02090000       |              | Akcje     |
| 3 02090100                                                                                             | Katedra Doktryn Polityczno-Prawnych                                                                                                    | Katedra                                      | Tak      | Nie         | Tak             | Nie          | Nie       | 02090000       |              | Akcje •   |
| 4 02090110                                                                                             | Zakład Prawa Kanonicznego i Wyznaniowego                                                                                                    | Zakład                                       | Tək      | Nie         | Tak             | Nie          | Nie       | 02090100       |              | Akcje •   |
| 5 02090200                                                                                             | Katedra Historii Polski i Historii Powszechnej Państwa i<br>Prawa                                                                                                    | Katedra                                      | Tak      | Nie         | Tak             | Nie          | Nie       | 02090000       |              | Akcje •   |
|                                                                                                    | Pierwsza                                                                                                    | • 1 2                                        | 3 4      | 5.          | • Ostatnia      | 1            |           |                |              | 5 ~       |
| Szczegóły J                                                                                            | ednostki podrzędnej Budynki Adres Telefarry                                                                                                    | Akredytacje 💲                                | uplement | lezyki Logo | i zdjęcie w tle | Broszura inf | ormacyjna | Historia zmian |              |           |
| Suplement                                                                                              |                                                                                                    |                                              | Suppler  | ment        |                 |              |           |                |              |           |
| - Pakiet inform<br>- Informator V<br>- Plany Studid<br>- Statut Uniw<br>- Biuro Uznaw<br>ENIC w Polsco | nacyjny: http://www.uni.opole.pl, http://www.prawo.uni.opole.<br>Wydziału Prawa i Administracji Uniwersytetu Opolskiego<br>w,<br>arsytetu Opolskiego,<br>alności Wykształcenia i Wymiany Międzynarodowej pełniąc<br>alności Wykształcenia i Wymiany Międzynarodowej pełniąc<br>o, 00-375 Warszawa, tel. (48 22) 828 81 61; e-mail bwm@mer | pl<br>e rolę ośrodka<br>n.waw.pl<br>Z Edytuj |          |             |                 |              |           | <b>₽</b> Edyt  |              |           |

#### SŁOWNIKI → JEDNOSTKI ORGANIZACYJNE → JEDNOSTKI ORGANIZACYJNE w zakładce "Suplement"

**UWAGA!** Wszystkie informacje do suplementu powinny być wpisane analogicznie w języku angielskim.

W oknie SŁOWNIKI  $\rightarrow$  SŁOWNIKI PROGRAMÓW I WYMAGAŃ w zakładce "Certyfikaty" ustala się "Kod dyplomu" z opisem, rodzajem i rodzajem otrzymywanego wykształcenia:

|                            | USOS - [Słowniki programów i wymagań]                                                            |                       |              |              |            |     |
|----------------------------|--------------------------------------------------------------------------------------------------|-----------------------|--------------|--------------|------------|-----|
| Akcja 🕅 Edycja             | Zapytanie Blok Rekord Pole Window Pomoc                                                          |                       |              |              | -          | . 6 |
| tapy kierunków 🛛 Typy c    | ertyfikatów Typy punktów Powody i uzasad. decyzji Języki Dziedziny, dyscypliny Specjalności Fili | ologia - specjalności | Uprawnienia  | do kierunkov | /   H      |     |
| od                         | Opis                                                                                             | Rodzaj C              | Zzy widoczne | Wykształce   | nie        |     |
| 201-DR-FIL1                | Doktorat z nauk filologicznych w zakresie literaturoznawstwa                                     | Doktorskie            | ▼ Tak ▼      |              | Ŧ          | 1   |
| 201-DR-FIL2                | Doktorat z nauk filologicznych w zakresie językoznawstwa                                         | Doktorskie            | ▼ Tak ▼      |              | 1          |     |
| 201-DR-FIL3                | Doktorat z nauk filologicznych w zakresie kulturoznawstwa                                        | Doktorskie            | ▼ Tak ▼      |              | <u>+</u>   |     |
| 201-LIC-EP                 | Licencjat z English Philology                                                                    | Licencjackie          | ▼ Tak ▼      | lic.         | <u> </u>   |     |
| 201-LIC-EPC                | Licencjat z English in Public Communication                                                      | Licencjackie          | ▼ Tak ▼      | lic.         | Ŧ          |     |
| 201-LIC-EUR                | Licencjat z europeistyki                                                                         | Licencjackie          | ▼ Tak ▼      | lic.         | Ŧ          |     |
| 201-LIC-FANG               | Licencjat z filologii angielskiej                                                                | Licencjackie          | ▼ Tak ▼      | lic.         | Ŧ          |     |
| 01-LIC-FCZ                 | Licencjat z filologii, specjalność czeska                                                        | Licencjackie          | ▼ Tak ▼      | lic.         | - <u>+</u> |     |
| 01-LIC-FGER                | Licencjat z filologii germańskiej                                                                | Licencjackie          | ▼ Tak ▼      | lic.         | - <u>+</u> |     |
| 01-LIC-FPOL                | Licencjat z filologii polskiej                                                                   | Licencjackie          | ▼ Tak ▼      | lic.         | Ŧ          |     |
| 01-LIC-FPOLN               | Licencjat z filologii polskiej specjalność nauczycielska                                         | Licencjackie          | ▼ Tak ▼      | lic.         | - <u>+</u> |     |
| 01-LIC-FROM                | Licencjat z filologii romańskiej                                                                 | Licencjackie          | ▼ Tak ▼      | lic.         | - <u>+</u> |     |
| 01-LIC-FROS                | Licencjat z filologii rosyjskiej                                                                 | Licencjackie          | ▼ Tak ▼      | lic.         | - <u>+</u> |     |
| 201-LIC-FROSA              | Licencjat z filologii rosyjskiej z językiem angielskim                                           | Licencjackie          | ▼ Tak ▼      | lic.         | Ŧ          |     |
| 201-LIC-FROSP              | Licencjat z filologii rosyjskiej od podstaw                                                      | Licencjackie          | ▼ Tak ▼      | lic.         | 1          |     |
| 01-LIC-FSLO                | Licencjat z filologii słowiańskiej                                                               | Licencjackie          | • Tak •      | lic.         | 1          |     |
| 201-LIC-GS                 | Licencjat z game studies                                                                         | Licencjackie          | • Tak •      | lic.         | -          |     |
| 201-LIC-JB                 | Licencjat z jezyka biznesu                                                                       | Licencjackie          | ▼ Tak ▼      | lic.         | Ŧ          |     |
| 201-LIC-JOT                | Licencjat z języków obcych w turystyce                                                           | Licencjackie          | • Tak •      | lic.         | Ţ          |     |
| 01-LIC-JP                  | Licencjat z języka polskiego                                                                     | Licencjackie          | ▼ Tak ▼      | lic.         | Ţ          |     |
| 201-LIC-KULT               | Licencjat z kulturoznawstwa                                                                      | Licencjackie          | Tak •        | lic.         | 1          | -   |
| is certyfikatu w języku ar | ngielskim                                                                                        |                       | Tytuł za     | wodowy       |            | -   |
|                            |                                                                                                  |                       | licencj      | at           |            |     |

W oknie SŁOWNIKI  $\rightarrow$  PROGRAMY STUDIÓW w zakładce "Dyplomy" definiuje się dyplom i zasady wyliczania oceny na dyplomie.

![](_page_19_Figure_1.jpeg)

W zakładce "Suplement" należy uzupełnić pozostałe informacje takie jak "Forma studiów w języku angielskim", "Opis programu w języku angielskim", "Dalsze studia w języku polskim i angielskim, oraz "uprawnienia zawodowe w języku polskim i angielskim".

W osobnym dokumencie **SUPLEMENT** znajduje się instrukcja wypełniania suplementu punkt po punkcie.

USOS - Rady Programowe